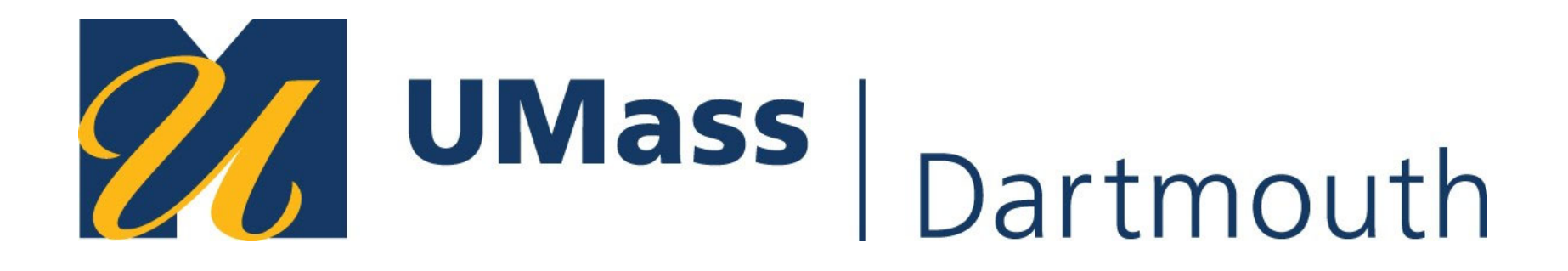

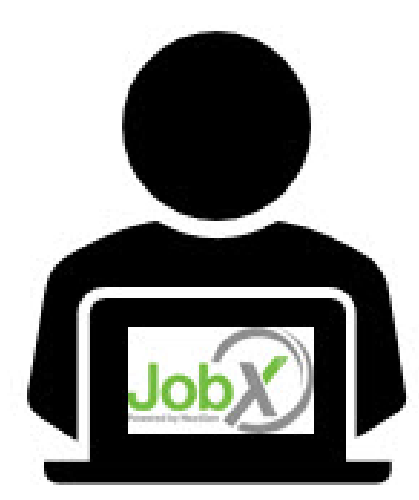

#### **Off-Campus Supervisor**

JOBX TRAINING

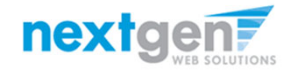

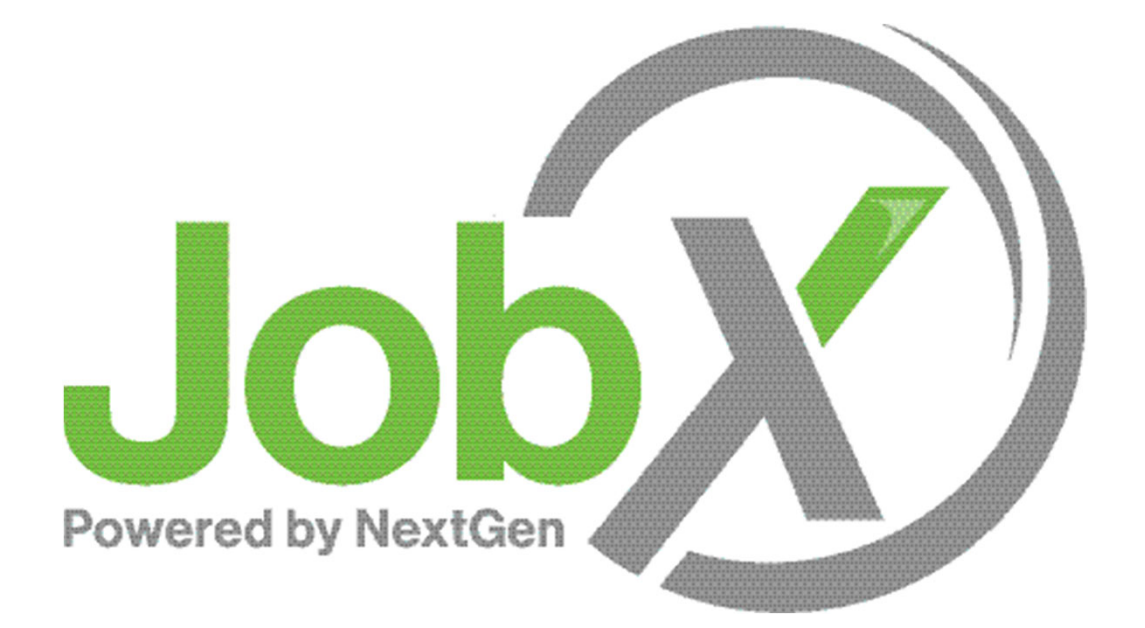

## =Total Solution

**JobX** assists schools to automate the job posting, application, hiring, and reporting process for employees, employers, and administrators.

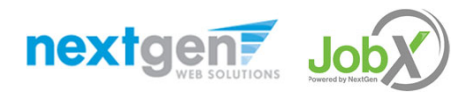

# Next Gen Web Solutions

Next Gen Web Solutions offers web and mobile software solutions to enable administrators to efficiently manage online forms, scholarships, employment, online timesheets and other specialized processes that requires electronic management. JobX solution in this training, assist institutions to automate the job posting, application review, and reporting process for employees, employers, and site administrators. The JobX solution also assists in compliance validations based on various regulations and institutional policies.

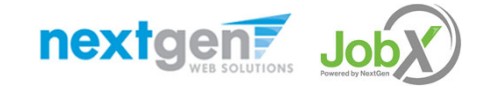

# JobX Benefits

Easy job posting

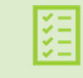

Workflow job approval process ensures your jobs are reviewed timely and are compliant.

Customize job specific questions on the application to find the "most qualified" candidates in your job(s).

Systematic e-mail alerts ensure timely communications amongst everyone (employees, supervisors, site administrators).

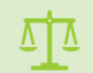

Systematic applicant compliance checks ensures all employment eligibility requirements are met.

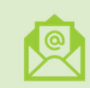

Broadcast e-mail tools for improved communications with your employees.

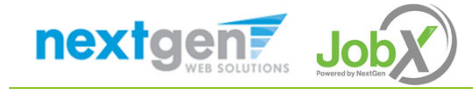

#### School Specific Customization

School Specific Customization

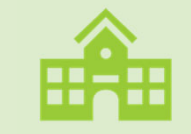

Your JobX site has YOUR Institution look and feel

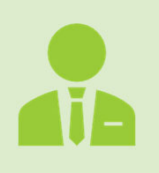

Your JobX site has YOUR Institution On-Campus Employers

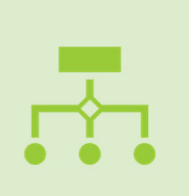

Your JobX site has been configured to support YOUR Institution business processes

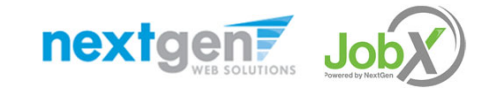

NGWEB SOLUTIONS, LLC - CONFIDENTIAL AND PROPRIETARY -

DO NOT SHARE WITHOUT PERMISSION

# Training Agenda

Access JobX

Job Posting

**Review and Hire Applicants** 

Approved for Hire

Questions

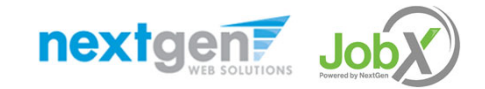

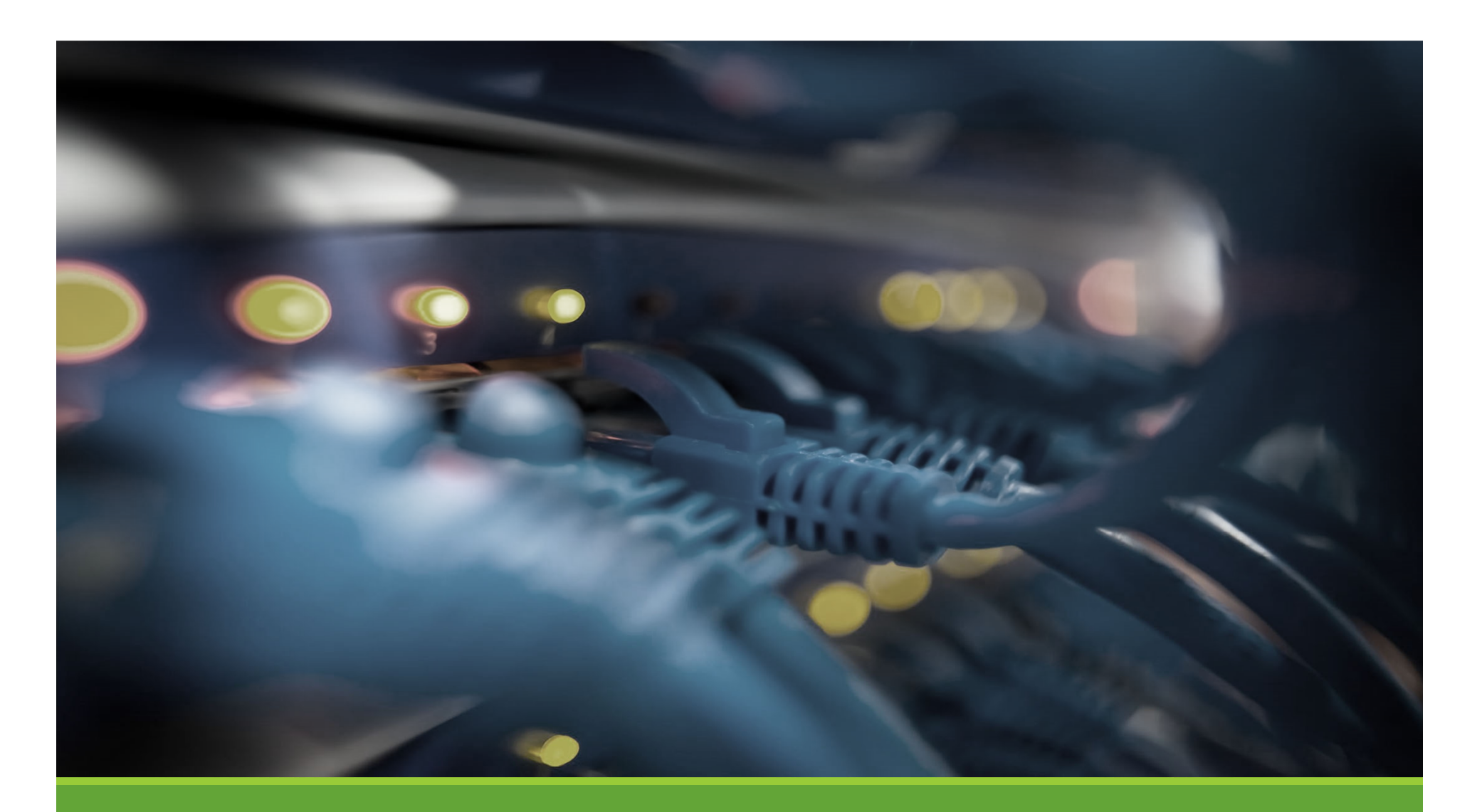

# Access JobX

## Access JobX

Navigate to your school's customized JobX Site

Then click on the 'Off-Campus Employers' link.

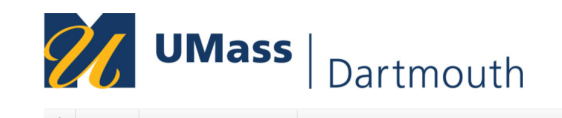

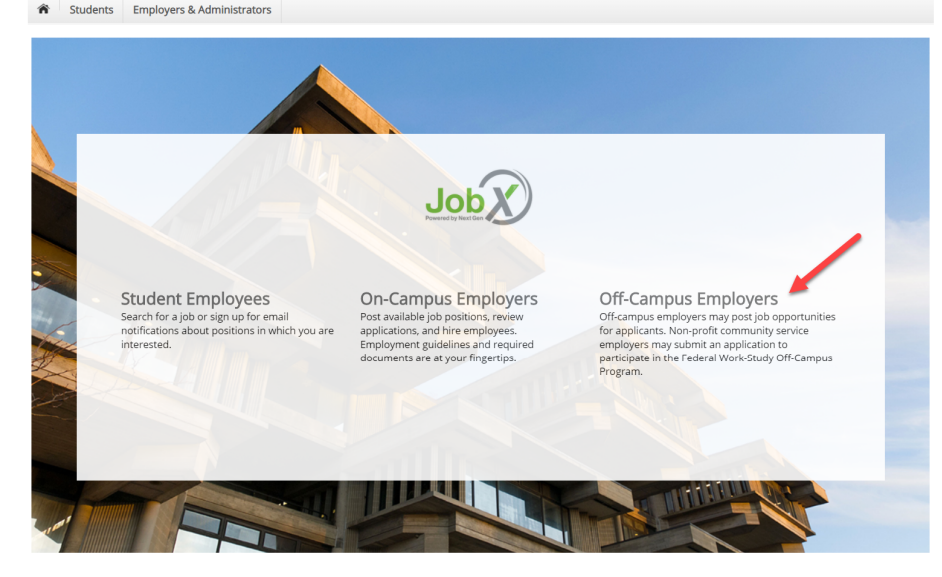

#### https://umassd.studentemployment.ngwebsolutions.com

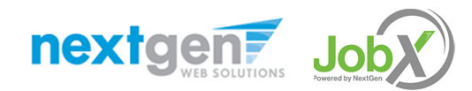

# Off-Campus Request a Login

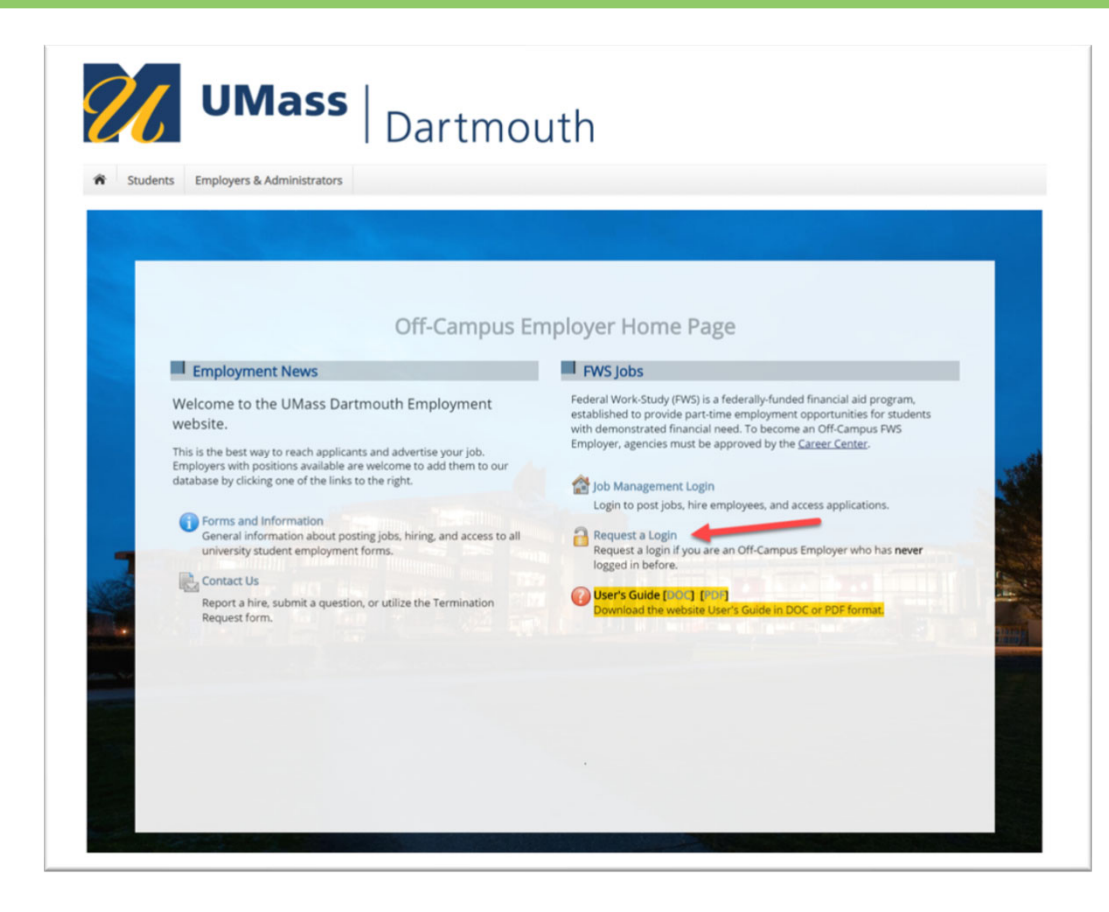

Click the 'Request a Login' link.

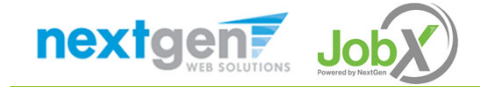

# Off-Campus Employer Request Login

Complete Request Login Form.

Then click 'Submit' button to submit your request for an approved login.

| Request Permission To Use This Site                                                                                                    |                                                                           |                                     |
|----------------------------------------------------------------------------------------------------|---------------------------------------------------------------------------|-------------------------------------|
| You must be a registered user to post jobs on the<br>possible.                                                                                                    | mployment website. Please fill out the following information, and we will | evaluate your request as quickly as |
| First Name *                                                                                                    |                                                                           |                                     |
| Middle Name                                                                                                    |                                                                           |                                     |
| Last Name *                                                                                                    |                                                                           |                                     |
| Full Email Address *                                                                                                    |                                                                           |                                     |
| TNumber *                                                                                                    |                                                                           |                                     |
| Street 1                                                                                                    |                                                                           |                                     |
| Street 2                                                                                                    |                                                                           |                                     |
| City                                                                                                    |                                                                           |                                     |
| State                                                                                                    |                                                                           |                                     |
| Zip Code                                                                                                    |                                                                           |                                     |
| Phone                                                                                                    |                                                                           |                                     |
| Fax Number                                                                                                    |                                                                           |                                     |
| Website                                                                                                    |                                                                           |                                     |
| Choose a Password *                                                                                                    | Enter Password:  Re-Enter Password:                                       |                                     |
| Please choose the employer for which you work fro                                                                                                    | m the list below.                                                         |                                     |
| Employer                                                                                                    | Choose one                                                                |                                     |
| lob Title                                                                                                    | On-Campus Supervisor                                                      |                                     |
| Notes:<br>The second second second second second second second second second second second second second second second<br>second second second second second second second second second second second second second second second second<br>second second second second second second second second second second second second second second second second<br>second second second second second second second second second second second second second second second second<br>second second |                                                                           |                                     |
| This must be verified prior to submitting the form                                                                                                    |                                                                           |                                     |

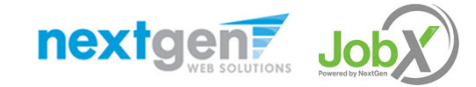

# Off-Campus Employer JobX Login

After access approval, click the 'JobX Login' link to login to the system.

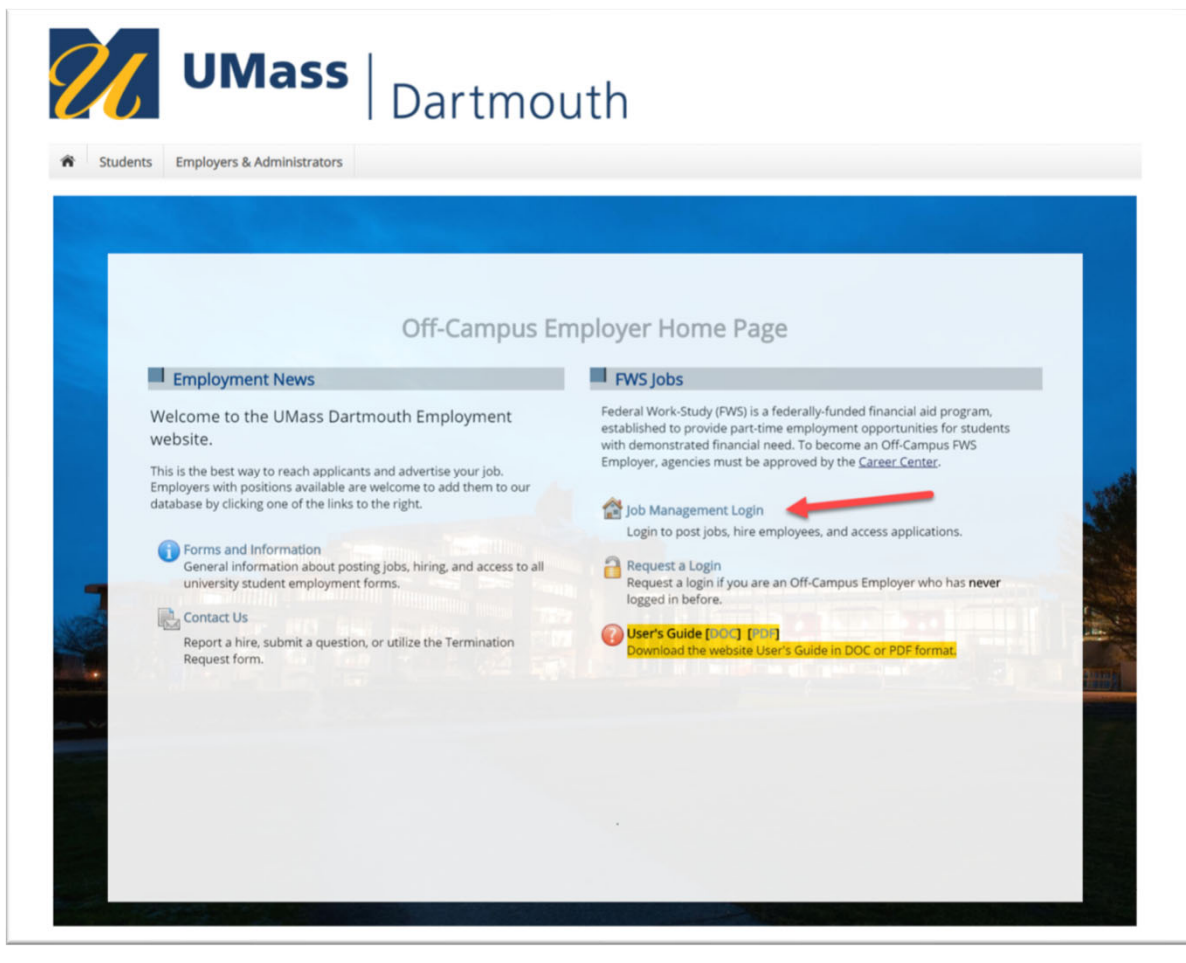

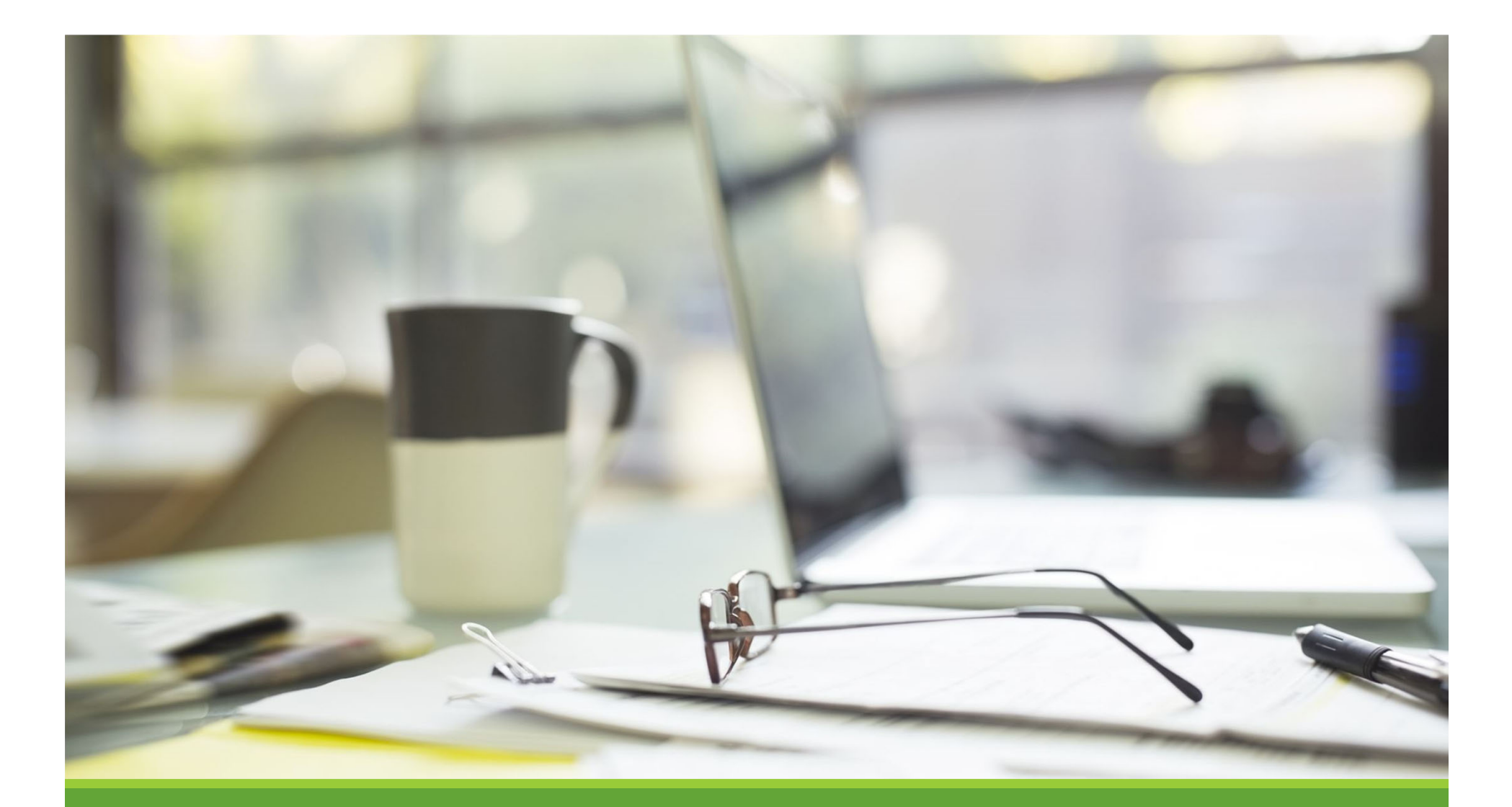

# Job Postings

# Create a Job Posting

HOW DO I POST A JOB IN JOBX?

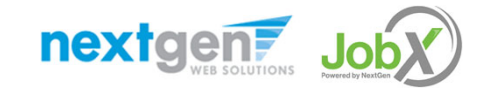

# Add a Job

|                                                 | las                  | S   D                                                               |                    |                              |                         |                  |
|-------------------------------------------------|----------------------|---------------------------------------------------------------------|--------------------|------------------------------|-------------------------|------------------|
|                                                 |                      | Dartmo                                                              | uth                | v                            | /elcome, Test On Campu  | s Supervisor   ] |
| Students JobX Rep                               | orting Acc           | ess & Audit                                                         |                    |                              |                         |                  |
|                                                 | To add a<br>presente | job, please select an employer fro<br>d in the filters to the left. | om the employer dr | opdown list Search Tit       | le, Description, Contac | t or Job Sear    |
| Your Selections: Reset                          | Job Action           | s:                                                                  |                    |                              |                         |                  |
| Job Filters Applied:<br>Employer: All Available | Delete E             | xport Print Supervisors                                             |                    | (i) Select Actio             | n Below 🔻               | Apply Action     |
| My lobs: +                                      | Select/D             | eselect All Show 25 Tresults per l                                  | page               |                              | 1 to 25                 | of 27   << < > ; |
| Employer Name:                                  |                      |                                                                     |                    |                              |                         |                  |
| Show lobs From All My Emp                       | C STORA              | GE – Jobs NOT Currently Listed with NO A                            | pplicant Data      |                              |                         |                  |
| lob Status:                                     | Academic Ref 4       | ¥ Title                                                             | Contact            | Job Type                     | App # List              | ed Actions       |
| Listed Jobs (0)                                 | 5173                 | Front Desk Receptionist                                             | Sharon Allen       | On-Campus Federal Work Study | 0 (0 New)               | 🧇 😡              |
| Pending Approval (0)                            | E 5174               | Tutoring Position                                                   | Sharon Allen       | On-Campus Federal Work Study | 0 (0 New)               | 🧇 😥              |
| Review Mode (0) Storage Mode (27)               | D 51                 | Front Desk Receptionist / Offi                                      | Sharon Allen       | On-Campus Non-FWS            | 0 (0 New)               | 🧇 📝              |
| lob Type: +                                     | 5176                 | Math Tutor                                                          | Sharon Allen       | On-Campus Non-FWS            | 0 (0 New)               | 🧇 📝              |
|                                                 | 5177                 | Tutoring Position                                                   | Sharon Allen       | On-Campus Non-FWS            | 0 (0 New)               | 🧇 😥              |
|                                                 | 5322                 | Office Aide                                                         | John Fernandes     | On-Campus Federal Work Study | 0 (0 New)               | 🧇 😡              |
|                                                 | 5499                 | Receptionist                                                        | Amy Parelman       | On-Campus Federal Work Study | 0 (0 New)               | 🧇 📝              |
|                                                 | 5500                 | Writing and Reading Center Tut                                      | Amy Parelman       | On-Campus Federal Work Study | 0 (0 New)               | 🧇 😡              |
|                                                 | 5501                 | Writing and Reading Center Tut                                      | Amy Parelman       | On-Campus Federal Work Study | 0 (0 New)               | 🧇 😥              |
|                                                 | 5502                 | Writing and Reading Center Tut                                      | Amy Parelman       | On-Campus Federal Work Study | 0 (0 New)               | 🧇 📝              |
|                                                 | 5503                 | Writing and Reading Center Tut                                      | Amy Parelman       | On-Campus Federal Work Study | 0 (0 New)               | 🧼 🤣              |
|                                                 | 5504                 | Writing and Reading Center Tut                                      | Amy Parelman       | On-Campus Non-FWS            | 0 (0 New)               | 🧇 😥              |
|                                                 | 5505                 | Writing and Reading Center Tut                                      | Amy Parelman       | On-Campus Non-FWS            | 0 (0 New)               | 🧇 📝              |
|                                                 | 5506                 | Writing and Reading Center Tut                                      | Amy Parelman       | On-Campus Non-FWS            | 0 (0 New)               | 🧇 D              |
|                                                 | 5507                 | Writing and Reading Center Tut                                      | Amy Parelman       | On-Campus Non-FWS            | 0 (0 New)               | 🧇 📝              |
|                                                 | 5696                 | Peer Mentor                                                         | Sharon Allen       | On-Campus Non-FWS            | 0 (0 New)               | 🧇 😥              |
|                                                 | 5745                 | Office Assistant                                                    | Corinne Cortes     | On-Campus Federal Work Study | 0 (0 New)               | 🧇 😡              |
|                                                 | 5746                 | Office Assistant                                                    | Corinne Cortes     | On-Campus Federal Work Study | 0 (0 New)               | 🧇 📴              |
|                                                 | 5747                 | Office Assistant                                                    | Corinne Cortes     | On-Campus Federal Work Study | 0 (0 New)               | 🧇 😥              |
|                                                 | 5750                 | Science & Engineering Center                                        | John Fernandes     | On-Campus Non-EWS            | 0 (0 New)               | 3 10             |

If you have posting permissions for more than one department, select the department for which you want to post a job from the 'Employer Name' drop down list. If you only have permissions to post for one department, please proceed to the next slide.

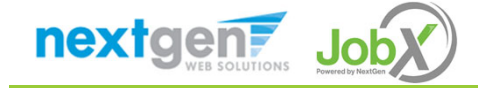

# Add a Job

| <b>UN</b>                                                                                    | las                                                                                                    | <b>S</b> Dartmou                         | uth            | We                           | lcome, Test On Campus S | upervisor   <u>Logout</u> |  |  |  |
|----------------------------------------------------------------------------------------------|----------------------------------------------------------------------------------------------------|------------------------------------------|----------------|------------------------------|-------------------------|---------------------------|--|--|--|
| Students JobX Reporting Access & Audit                                                       |                                                                                                    |                                          |                |                              |                         |                           |  |  |  |
| Add a new job for Academic Resources Center Search Title, Description, Contact or Job Search |                                                                                                    |                                          |                |                              |                         |                           |  |  |  |
| Job Filters Applied:<br>Employer: Academic Resources<br>Center                               | Your Selections:       Reset       Job Actions:         Job Filters Applied:       Employer: Academic Resources       Image: Center       Image: Center       Image: C |                                          |                |                              |                         |                           |  |  |  |
| Job Filters                                                                                  | Select/De                                                                                                    | eselect All Show 25 🔻 results per pa     | ige            |                              | 1 to 22 of 2            | 22   << < > >>            |  |  |  |
| Employer Name:                                                                               | STORAG<br>Academic Residence                                                                                                    | E – Jobs NOT Currently Listed with NO Ap | plicant Data   |                              |                         |                           |  |  |  |
| Academic Resources Center V                                                                  | Ref #                                                                                                    | Title                                    | Contact        | Job Type                     | App # Listed            | Actions                   |  |  |  |
| Job Status: -                                                                                | 5173                                                                                                    | Front Desk Receptionist                  | Sharon Allen   | On-Campus Federal Work Study | <u>0 (0 New)</u>        | 🤣 😼                       |  |  |  |
| Listed Jobs (0) Pending Approval (0)                                                         | 5174                                                                                                    | Tutoring Position                        | Sharon Allen   | On-Campus Federal Work Study | <u>0 (0 New)</u>        | 🧇 😼                       |  |  |  |
| 🚽 🗆 Review Mode (0)                                                                          | 5175                                                                                                    | Front Desk Receptionist / Offi           | Sharon Allen   | On-Campus Non-FWS            | <u>0 (0 New)</u>        | 🤣 🔯                       |  |  |  |
| Storage Mode (22)                                                                            | 5176                                                                                                    | Math Tutor                               | Sharon Allen   | On-Campus Non-FWS            | <u>0 (0 New)</u>        | 🧇 🔯                       |  |  |  |
| Job Type: +                                                                                  | 5177                                                                                                    | Tutoring Position                        | Sharon Allen   | On-Campus Non-FWS            | 0 (0 New)               | 🧇 📝                       |  |  |  |
|                                                                                              | 5322                                                                                                    | Office Aide                              | John Fernandes | On-Campus Federal Work Study | 0 (0 New)               | 🧇 📝                       |  |  |  |
|                                                                                              | 5499                                                                                                    | Receptionist                             | Amy Parelman   | On-Campus Federal Work Study | 0 (0 New)               | 🤣 📝                       |  |  |  |
|                                                                                              | 5500                                                                                                    | Writing and Reading Center Tut           | Amy Parelman   | On-Campus Federal Work Study | 0 (0 New)               | 🧇 🔯                       |  |  |  |

Click the 'Add a new job for {Your Department Name will be Prefilled here}' button.

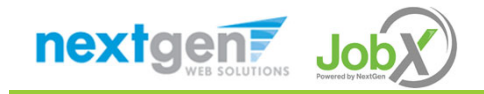

# Add a Job

| U                                        | 6                                                                                                    | U                                   | Ma               | ss   [          | Dartmouth<br>Welcome, Test On Campus Supervisor   Logout |  |  |  |
|------------------------------------------|----------------------------------------------------------------------------------------------------|-------------------------------------|------------------|-----------------|----------------------------------------------------------|--|--|--|
| ŵ                                        | Students                                                                                                    | JobX                                | Reporting        | Access & Audit  |                                                          |  |  |  |
| You ar<br>>> Ste                         | You are adding a brand new job to the web site. () >> Step 1: Supply Job Profile >> Step 2: Review Job Application >> Step 3: Go Live |                                     |                  |                 |                                                          |  |  |  |
| On-Ca<br>Choo<br>On-Ca<br>On-Ca<br>On-Ca | ampus Feder<br>se one<br>ampus Feder<br>ampus Stipe<br>ampus Non-                                                                     | al Work S<br>al Work S<br>Nd<br>FWS | itudy ▼<br>Study | Go to next step |                                                          |  |  |  |

Please choose a Job Type for the job listing you wish to post and click the "Go to next step" button.

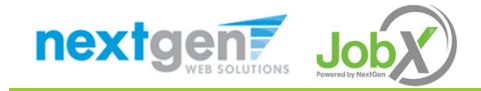

NGWeb Solutions, LLC - Confidential and Proprietary - Do not share without permission

#### Add a Job – Step 1 – Supply Job Profile (On-Campus FWS Job)

Enter the Job Profile information below. Any fields denoted with a red \* below are required fields that must be completed before the profile can be saved.

Select the Job Category

Enter the Job Title.

Enter Job Description\*

Enter Job Requirements\*

Enter the Number of Available Openings \*

Enter the Min and Max Hours per Week for the job

Enter Start Date and End Date for the job

Select the Time Frame for the job \*

Select Base pay rate for the job

Select the Supervisor<sup>\*</sup> from the drop down list. This will be the person who receives e-mail when an employee applies for the job.

Important Note: If your school has loaded your contact information (e.g. Phone Number, Fax Number, & Office Address), these fields will be pre-filled systematically. If not, you may optionally enter your Phone Number, Fax Number, E-Mail Address, and Work Location so an applicant can contact you, if desired.

Select a Secondary Contact Please Note: The Secondary Contact must be different than the Primary Contact.

To select a Secondary Contact, place your cursor in the field and click to view all users approved to be a JobX Supervisor for the applicable department you are creating the job.

Next, click an individual's name you wish to be the Secondary contact.

If you wish to have more than one Secondary Contact, press CTRL and select all applicable Secondary Contact names you wish to add to the job.

#### Select Desired Majors

Lastly, click 'Submit' to continue to Step 2 of the 'Add a Job' process.

|                                                                                                    | Choose one.                                                                                                    |  |
|----------------------------------------------------------------------------------------------------|----------------------------------------------------------------------------------------------------|--|
| Job Title                                                                                                    |                                                                                                    |  |
| Example: Front Desk Receptionist                                                                                                    |                                                                                                    |  |
|                                                                                                    | (e) him       (e) him     (e)     (e)     (e)     (e)     (e)       (e)     (e)     (e)     (e)     (e)     (e)                                                                                                    |  |
|                                                                                                    |                                                                                                    |  |
|                                                                                                    |                                                                                                    |  |
| Job Description                                                                                                    |                                                                                                    |  |
| Please be as detailed as possible.                                                                                                    |                                                                                                    |  |
|                                                                                                    |                                                                                                    |  |
|                                                                                                    |                                                                                                    |  |
|                                                                                                    | *                                                                                                    |  |
|                                                                                                    |                                                                                                    |  |
|                                                                                                    |                                                                                                    |  |
|                                                                                                    |                                                                                                    |  |
| lob Requirements                                                                                                    |                                                                                                    |  |
| Please be as detailed as possible.                                                                                                    |                                                                                                    |  |
|                                                                                                    |                                                                                                    |  |
|                                                                                                    |                                                                                                    |  |
|                                                                                                    |                                                                                                    |  |
| Number of Available Openings                                                                                                    |                                                                                                    |  |
| Hours per Week                                                                                                    | 10.0 T to Same T                                                                                                    |  |
| Start Date                                                                                                    |                                                                                                    |  |
| Phase enter an exact date in the form mervidd/yy.<br>End Date                                                                                                    |                                                                                                    |  |
| Please enter an exact date in the form mm/dd/yy .                                                                                                    |                                                                                                    |  |
| Time Frame <u>«?»</u>                                                                                                    | Choose one 🔻 4                                                                                                    |  |
| levels of employment                                                                                                    |                                                                                                    |  |
| Levels of employment                                                                                                    |                                                                                                    |  |
|                                                                                                    |                                                                                                    |  |
| Level 1 - Entry level, no experience needed. Re                                                                                                    | quires direct supervision.                                                                                                    |  |
| Level 2 - Previous experience or knowledge ne                                                                                                    | eded. Can work with moderate supervision.                                                                                                    |  |
|                                                                                                    |                                                                                                    |  |
|                                                                                                    |                                                                                                    |  |
| Level 3 - Profiency, specialized knowledge, or e                                                                                                    | xperience needed. Can work independently with little supervision.                                                                                                    |  |
| Level 3 - Profilency, specialized knowledge, or e                                                                                                    | xperience needed. Can work independently with little supervision.                                                                                                    |  |
| Level 3 - Profilency, specialized knowledge, or e<br>Level 4 - Demands hightly specialized skill and                                                                                                    | sperienen needed. Can work independently with little supervision.                                                                                                    |  |
| Level 3 - Profilency, specialized knowledge, or e<br>Level 4 - Demands hightly specialized skill and<br>Level 5 Tech/Spec - Entry level, no experience r                                                                                                    | sperinner nerded. Zan work independently with little supervision.<br>or innowledge. Zan work independently with little supervision.<br>needed, Requires direct or minimal supervision.                                                                                                    |  |
| Level 3 - Profency, specialized knowledge, or e<br>Level 4 - Demands hightly specialized skill and<br>Level 5 Tech/Spec - Entry level, no experience r                                                                                                    | sperinnen nended. Ean work independently with Italie supervision.<br>or knowledge. Can work independently with Italie supervision,<br>eeded. Requires dimet or minimal supervision.                                                                                                    |  |
| Level 3 - Profency, specialized knowledge, or e<br>Level 4 - Demands hightly specialized skill and<br>Level 5 Tech/Spec - Entry level, no expenses or<br>Level 6 Tech/Spec - Provious expenses or kno                                                                                                    | sperienze needed. Ean work independently with little supervision.<br>or knowledge. Can work independently with little supervision.<br>seeded. Regulines direct or minimal supervision.<br>wildige needed. Can work independently with little supervision.                                                                                                    |  |
| Level 3 - Proferoy, specialized inovietige, or o<br>Level 4 - Domands highly specialized skill and<br>Level 5 Tech/Spec - Entry level, no experience<br>Level 6 Tech/Spec - Provious experience or loc                                                                                                    | sperinner nerded. Can work independently with little supervision.<br>or knowledge. Can work independently with little supervision.<br>wedge Regulars direct or minimal supervision.<br>wedge needed. Can work independently with little supervision.                                                                                                    |  |
| Level 3 - Proferoy, specialized knowledge, or a<br>Level 4 - Domands highly specialized skill and<br>Level 5 Tech/Spec - Ency level, no expenses<br>Level 6 Tech/Spec - Provinus experience or loc<br>Level 7 Tech/Spec - Professory, specialized loc                                                                                                    | sperienze needed. Zan work independently with Italie supervision.<br>or innowledge. Zan work independently with Italie supervision,<br>weeded. Requires direct or minimal supervision.<br>weldge needed. Zan work independently with Italie supervision.                                                                                                    |  |
| Level 3 - Proferey, specialized knowledge, or a<br>Level 4 - Domands highly specialized skill and<br>Level 5 Tech/Spec - Entry lovel, no expenses or<br>Level 6 Tech/Spec - Provisus expenses or loc<br>Level 7 Tech/Spec - Professor, specialized loc<br>Level 8 Tech/Spec - Domands highly specialized                                                                                                    | sperinnen nended. Ean work independently with little supervision.<br>or knowledge. Ean work independently with little supervision.<br>weeded. Requires direct or minimal supervision.<br>weedge nended. Ean work independently with little supervision.<br>skill and/or knowledge. Ean work independently with little supervision.                                                                                                    |  |
| Level 3 - Proferoy, specialized knowledge, or a<br>Level 4 - Demands highly specialized skill and<br>Level 5 Tech/Spec - Entry Invol, no experience or<br>Level 6 Tech/Spec - Professor, specialized kno<br>Level 7 Tech/Spec - Professor, specialized kno<br>Level 8 Tech/Spec - Demands highly specialized                                                                                                    | sperinnen nended. Can work independently with little supervision.<br>or innowledge. Can work independently with little supervision.<br>seeded. Regulares direct or minimal supervision.<br>wledge nended. Can work independently with little supervision.<br>skill and/or knowledge. Can work independently with little supervision.                                                                                                    |  |
| Level 3 - Proferoy, specialized knowledge, or a<br>Level 4 - Domands highly specialized skill and<br>Level 5 Tech/Spec - Entry level, no experience r<br>Level 6 Tech/Spec - Provious experience or loc<br>Level 7 Tech/Spec - Profectiong, specialized loc<br>Level 8 Tech/Spec - Domands highly specialized                                                                                                    | sperinner nerded. Can work independently with little supervision.<br>or innowledge. Can work independently with little supervision.<br>needed. Requires direct or minimal supervision.<br>wiedge needed. Can work independently with little supervision.<br>is skill and/or knowledge. Can work independently with little supervision.                                                                                                    |  |
| Level 3 - Proferoy, specialized knowledge, or a<br>Level 4 - Domands highly specialized skill and<br>Level 5 TechySpec - Ency level, no expenses or<br>Level 5 TechySpec - Provious expenses or loc<br>Level 7 TechySpec - Profesionsy, specialized loc<br>Level 8 TechySpec - Demands highly specialized                                                                                                    | sperinner nerded. Can work independently with Italie supervision.<br>or knowledge. Can work independently with Italie supervision.<br>weeded. Requires direct or minimal supervision.<br>werdge needed. Can work independently with Italie supervision.<br>skill andrer knowledge. Can work independently with Italie supervision.                                                                                                    |  |
| Level 3 - Proferey, specialized knowledge, or d<br>Level 4 - Domands highly specialized skill and<br>Level 5 Tech/Spec - Entry lovel, no expenses or kno<br>Level 5 Tech/Spec - Provisus experience or kno<br>Level 7 Tech/Spec - Provisus experience or kno<br>Level 8 Tech/Spec - Provisus experience or kno<br>Level 8 Tech/Spec - Provisus experience or kno<br>Level 8 Tech/Spec - Domands highly specialized<br>Recommended pay scale<br>Base pay rate:                                                                                                    | sportnere needed. Can work independently with little supervision.<br>or knowledge. Can work independently with little supervision.<br>seeded. Reguires street or minimal supervision.<br>wedge needed. Can work independently with little supervision.<br>d skill and/or knowledge. Can work independently with little supervision.                                                                                                    |  |
| Level 3 - Proferey, specialized knowledge, or a<br>Level 4 - Demands highly specialized knowledge, or a<br>Level 4 - Demands highly specialized kill and<br>Level 5 Tech/Spec - Provinus experience or larc<br>Level 6 Tech/Spec - Proferey, specialized kno<br>Level 8 Tech/Spec - Proferey, specialized kno<br>Level 8 Tech/Spec - Demands highly specialized<br>Recommended pay scale<br>Bate pay rate:<br>Demy ble must have one primary contact person                                                                                                    | perinnen nended. Can work independently with little supervision.  or innowledge. Can work independently with little supervision.  weeded. Requires direct or minimal supervision.  weeded Requires direct or monimal supervision.  weeded requires direct or monimal supervision.  skill and/or innowledge. Can work independently with little supervision.  skill and/or innowledge. Can work independently with little supervision.  taskill and/or innowledge. Can work independently with little supervision.  taskill and/or innowledge. Can work independently with little supervision.  the supervision.  The med supervision of secondlary contact people.                                                                                                    |  |
| Level 3 - Proferey, specialized knowledge, or a<br>Level 4 - Domands highly specialized skill and<br>Level 5 Tech/Spec - Entry level, no experience r<br>Level 6 Tech/Spec - Professory, specialized loc<br>Level 7 Tech/Spec - Professory, specialized loc<br>Level 8 Tech/Spec - Domands highly specialized<br>Recommended pay scale<br>Base pay rate:<br>Develop thrus: how one primary contact person<br>Primary contact Person<br>Steres a constant and the Data below will profil fin                                                                                                    | perimere needed. Can work independently with little supervision.  tor innowledge. Can work independently with little supervision.  weeded. Requires direct or minimal supervision.  weeded, Requires direct or minimal supervision.  weeded and/or knowledge. Can work independently with little supervision.  t skill and/or knowledge. Can work independently with little supervision.  t skill and/or knowledge. Can work independently with little supervision.                                                                                                    |  |
| Level 3 - Proferey, specialized knowledge, or o<br>Level 4 - Domands highly specialized skill and<br>Level 5 TechySpec - Ency level, no expenses or loc<br>Level 5 TechySpec - Professory, specialized inc<br>Level 8 TechySpec - Professory, specialized<br>Level 8 TechySpec - Demands highly specialized<br>Level 8 TechySpec - Demands highly specialized<br>Recommended pay scale<br>Base pay rate:<br>Demy Joh must have one primary contact person<br>Primary Contact Person<br>Sector a contact and the Data below will prefit fr<br>Phone Number                                                                                                    | speriore needed. Can work independently with Italie supervision.  tor knowledge. Can work independently with Italie supervision.  seeded. Requires direct or minimal supervision.  wiedge neather. Can work independently with Italie supervision.  statil andrer knowledge. Can work independently with Italie supervision.  statil andrer knowledge. Can work independently with Italie supervision.  statil andrer knowledge. Can work independently with Italie supervision.  statil andrer knowledge. Can work independently with Italie supervision.  takil andrer knowledge. Can work independently with Italie supervision.  takil andrer knowledge. Can work independently with Italie supervision.  takil andrer knowledge. Can work independently with Italie supervision.  takil andrer knowledge. Can work independently with Italie supervision.  takil andrer knowledge. Can work independently with Italie supervision.  takil andrer knowledge. Can work independently with Italie supervision.  takil andrer knowledge. Can work independently with Italie supervision.                                                                                                    |  |
| Level 3 - Proferey, specialized knowledge, or a<br>Level 4 - Demands highly specialized knowledge, or a<br>Level 5 Tech/Spec - Entry Invel, no experience or<br>Level 5 Tech/Spec - Profereys, specialized knowledge<br>Level 7 Tech/Spec - Profereys, specialized knowledge<br>Level 8 Tech/Spec - Demands highly specialized<br>Recommended pay scale<br>Base pay rate:<br>Base pay rate:<br>Base pay r | perimere needed. Can work independently with little supervision.  or incoveringe. Can work independently with little supervision.  weeded. Reguines direct or minimal supervision.  weeded, Reguines direct or minimal supervision.  weeder, Reguines direct or minimal supervision.  takil and/or incoveringe. Can work independently with little supervision.  takil and/or incoveringe. Can work independently with little supervision.  takil and/or incoveringe. Can work independently with little supervision.  these supervision independently with little supervision.  these supervision incoveringe.  these supervision independently with little supervision.  these supervision independently with little supervision.  these supervision independently with little supervision.                                                                                                    |  |
| Level 3 - Proferoy, specialized knowledge, or o<br>Level 4 - Domands highly specialized skill and<br>Level 5 Tech/Spec - Entry level, no experience r<br>Level 5 Tech/Spec - Profetiency, specialized kno<br>Level 8 Tech/Spec - Domands highly specialized<br>Level 8 Tech/Spec - Domands highly specialized<br>Recommended pay scale<br>Base pay rate:<br>Everyjob must have one primary contact person<br>Primary Contact Person<br>Stecta a constat and the Data below vell prefit for<br>Phone Number<br>Environ                                                                                                    | perinner needed. Can work independently with little supervision.  tr' inneeledge. Can work independently with little supervision.  weeded. Requires direct or minimal supervision.  weeded. Requires direct or minimal supervision.  weeded Requires direct or movin independently with little supervision.  weeded. Requires direct or movin independently with little supervision.  weeded. Requires direct or movin independently with little supervision.  weeded Requires direct or movin independently with little supervision.  weeded Requires direct or movin independently with little supervision.  weeded to an work independently with little supervision.  taskil and/or knowledge. Can work independently with little supervision.  taskil and/or knowledge. Can work independently with little supervision.  the mext question). It may also have any number of secondary contact people.  The mext question, It may also have any number of secondary contact people.  The mext question, It may also have any number of secondary contact people.  The mext question, It may also have any number of secondary contact people.  The mext question, It may also have any number of secondary contact people.  The mext question, It may also have any number of secondary contact people.  The mext question, It may also have any number of secondary contact people.  The mext question, It may also have any number of secondary contact people.  The mext question, It may also have any number of secondary contact people.  The mext question, It may also have any number of secondary contact people.  The mext question, It may also have any number of secondary contact people.  The mext question, It may also have any number of secondary contact people.  The mext question, It may also have any number of secondary contact people.  The mext question, It may also have any number of secondary contact people.  The mext question, It may also have any number of secondary contact people.  The mext question due ton the mext question due ton the mext question due ton the mext quest |  |
| Level 3 - Proferey, specialized knowledge, or o<br>Level 4 - Domands highly specialized skill and<br>Level 5 TechtSpec - Entry level, no expenses or<br>Level 6 TechtSpec - Professione, specialized<br>Level 7 TechtSpec - Professione, specialized<br>Level 7 TechtSpec - Demands highly specialized<br>Level 8 TechtSpec - Demands highly specialized<br>Recommended pay scale<br>Base pay rate:<br>Demy job muts have one primary contact person<br>Primary contact mento<br>Sector a contact and the Data below will prefil fin<br>Phone Number<br>Email                                                                                                    | wperiore needed. Can work independently with little supervision.  tor innowledge. Can work independently with little supervision.  weeded. Requires direct or minimal supervision.  weeded Requires direct or minimal supervision.  weeded and/or knowledge. Can work independently with little supervision.  takil and/or knowledge. Can work independently with little supervision.  takil and/or knowledge. Can work independently with little supervision.                                                                                                    |  |
| Level 3 - Proferoy, specialized knowledge, or a<br>Level 4 - Demands highly specialized knowledge, or a<br>Level 4 - Demands highly specialized kill and<br>Level 5 Tech/Spec - Entry Invol, no experience or<br>Level 6 Tech/Spec - Proferony, specialized kno<br>Level 7 Tech/Spec - Proferony, specialized kno<br>Level 8 Tech/Spec - Demands highly specialized<br>knowl 8 Tech/Spec - Demands highly specialized<br>Recommended pay scale<br>Base pay rate:<br>Denny Constant Previoo<br>Select a canact and the Data below will profil for<br>Pake Number<br>Fax Number<br>Enail<br>Location                                                                                                    | sperimer needed. Can work independently with little supervisor.  or involvinge. Can work independently with little supervisor.  seeded. Reguines direct or minimal supervision.  wedge or experimere needed. Can work independently with little supervision.  stall and/or knowledge. Can work independently with little supervision.  tsikil and/or knowledge. Can work independently with little supervision.  tsikil and/or knowledge. Can work independently with little supervision.  tsikil and/or knowledge. Can work independently with little supervision.  tsikil and/or knowledge. Can work independently with little supervision.  tsikil and/or knowledge. Can work independently with little supervision.  tsikil and/or knowledge. Can work independently with little supervision.  tsikil and/or knowledge. Can work independently with little supervision.  tsikil and/or knowledge. Can work independently with little supervision.                                                                                                    |  |
| Level 3 - Proferoy, specialized knowledge, or o<br>Level 4 - Domands highly specialized knowledge, or o<br>Level 5 Tech/Spec - Entry level, no experience or<br>Level 5 Tech/Spec - Providus experience or leve<br>Level 5 Tech/Spec - Providus experience or leve<br>Level 5 Tech/Spec - Providus experience or leve<br>Level 5 Tech/Spec - Providus experience or leve<br>Level 5 Tech/Spec - Domands highly specialized<br>level 5 Tech/Spec - Domands highly specialized<br>level 5 Tech/Spec - Domands highly specialized<br>Recommended pay scale<br>Base pay rate:<br>Base pay rate:<br>Beny job must have one primary contact person<br>Primary Contact Person<br>Sector a contact and the Data below will prefit for<br>Phone Number<br>Enail<br>Location                                                                                                    | perimere needed. Can work independently with little supervision.  tor innowledge. Can work independently with little supervision.  weeded. Requires direct or minimal supervision.  weeded. Requires direct or minimal supervision.  weeded are prefere needed. Can work independently with little supervision.  stall and/or knowledge. Can work independently with little supervision.  stall and/or knowledge. Can work independently with little supervision.  t stall and/or knowledge. Can work independently with little supervision.  t stall and/or knowledge. Can work independently stall and/or knowledge.  t stall and/or knowl |  |
| Level 3 - Proferoy, specialized knowledge, or o<br>Level 4 - Domands highly specialized skill and<br>Level 5 Tech/Spec - Encry level, no experience or<br>Level 5 Tech/Spec - Professory specialized loc<br>Level 7 Tech/Spec - Professory specialized loc<br>Level 8 Tech/Spec - Domands highly specialized<br>Level 8 Tech/Spec - Domands highly specialized<br>Recommended pay scale<br>Base payrate:<br>Devijob musk how one primary contact person<br>Primary Contact Person<br>Sector a constant and the Data below will prefit for<br>Person Number<br>Fax Number<br>Enail<br>Location                                                                                                    | wperforce needed. Can work independently with little supervision.  tor innowledge. Can work independently with little supervision.  weeded. Requires direct or minimal supervision.  weeded. Requires direct or minimal supervision.  weeded and the supervision and the supervision and the  |  |
| Level 3 - Proferoy, specialized knowledge, or a<br>Level 4 - Demands highly specialized skill and<br>Level 5 Tech/Spec - Entry Intel, ne experience or<br>Level 6 Tech/Spec - Profetorys, specialized skill<br>Level 7 Tech/Spec - Profetorys, specialized skill<br>Level 8 Tech/Spec - Profetorys, specialized skill<br>Level 8 Tech/Spec - Profetorys, specialized<br>Recommended pay scale<br>Base pay rate:<br>Base pay rate:<br>Baser pay rate:<br>Baser p                         | periorize receled. Can work independently with little supervisor.  tor involvinge. Can work independently with little supervisor.  weeded. Requires direct or minimal supervision.  weeded. Requires direct or minimal supervision.  weeded. Can work independently with little supervision.  taskil and/or knowledge. Can work independently with little supervision.  taskil and/or knowledge. tasking tasking  |  |
| Level 3 - Protoncy, specialized knowledge, or of<br>Level 4 - Domands highly specialized knowledge, or of<br>Level 5 Tech/Spec - Entry level, no experience or<br>Level 6 Tech/Spec - Protoincy, specialized knowledge<br>Level 8 Tech/Spec - Protoincy, specialized knowledge<br>Level 8 Tech/Spec - Domands highly specialized<br>Recommended pays scale<br>Bate pay rate:<br>Denry bornact Person<br>Steel a constant and the Data below will profile for<br>Phone Number<br>Enval<br>Location<br>Additional Contact People <u>-h</u>                                                                                                    | perimere needed. Can work independently with little supervisor.  or incovering. Can work independently with little supervisor.  weeder. Requires direct or minimal supervisor.  weeder needed. Can work independently with little supervisor.  statil andror incovering. Can work independently with little supervisor.  statil andror incovering. Can work independently with little supervisor.  statil and can make the pendent supervisor.  statil and can work independently with little supervisor.  statil and can work independently with little supervisor.  statil and can work independent supervisor.  statil and can work independent supervisor.  statil and can work independent supervisor.  statil and can work independent supervisor.  statil and can work independent supervisor.  statil and can work independent supervisor.  statil and can work independent supervisor.  statil and can work independent supervisor.  statil and can work indep |  |

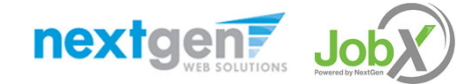

#### Add a Job – Step 1 – Supply Job Profile (On-Campus Stipend)

Enter the Job Profile information below. Any fields denoted with a red \* below are required fields that must be completed before the profile can be saved.

Select the Job Category Enter the Job Title. Enter Job Description\* Enter Job Requirements\* Enter the Number of Available Openings \* Enter the Min and Max Hours per Week for the job Enter Start Date and End Date for the job Select the Time Frame for the job \* Select Stipend Type Select Hourly Pay Range or other compensation for the job Select the Supervisor\* from the drop down list. This will be the person who receives e-mail when an employee applies for the job.

Important Note: If your school has loaded your contact information (e.g. Phone Number, Fax Number, & Office Address), these fields will be pre-filled systematically. If not, you may optionally enter your Phone Number, Fax Number, E-Mail Address, and Work Location so an applicant can contact you, if desired.

Select a Secondary Contact Please Note: The Secondary Contact must be different than the Primary Contact.

To select a Secondary Contact, place your cursor in the field and click to view all users approved to be a JobX Supervisor for the applicable department you are creating the job.

Next, click an individual's name you wish to be the Secondary contact.

If you wish to have more than one Secondary Contact, press CTRL and select all applicable Secondary Contact names you wish to add to the job.

Select Desired Majors

Lastly, click 'Submit' to continue to Step 2 of the 'Add a Job' process.

| Job Category <u>«?»</u>                                                                                                    | Choose one 🔻 🖡                                                                                                    |
|----------------------------------------------------------------------------------------------------|----------------------------------------------------------------------------------------------------|
| Job Title<br>Example: Front Desk Receptionist                                                                                                    | •                                                                                                    |
|                                                                                                    |                                                                                                    |
| Job Description<br>Planet for an detailed as pareable.                                                                                                    |                                                                                                    |
| Job Requirements<br>Prener be an distailed an ponoble.                                                                                                    | ehen 😿 B / U 🗄 🗄 🖉 🦷                                                                                                    |
| Number of Available Openings                                                                                                    |                                                                                                    |
| Hours per Week                                                                                                    | 10.0 🔻 to Same 🔻                                                                                                    |
| Start Date<br>Please enter an exact date in the form mm/dd/yy .                                                                                                    |                                                                                                    |
| End Date<br>Please enter an exact date in the form mm/dd/w.                                                                                                    |                                                                                                    |
| Time Frame <u>«?»</u>                                                                                                    | Choose one T                                                                                                    |
| Stipend Type                                                                                                    | Chaose one                                                                                                    |
| Check here if this job will pay an hourly rate.     Pay Range: From [S11.00/hour ] To [S11.00/ho<br>there is no flexibility in the wage for this job, sim<br>Compensation Description, if applicable.     Examples:<br>"Depends on Experience"<br>"50.50 raises every year"<br>-255 character. | by put the same value in the "From" and "To" boxes.                                                                                          |
| OR Check here if an hourly rate does not descripted by the compensation Here:     Examples:     Stop Stypend     Stop explore call     etc.                                                                                                    | be this job's compensation.                                                                                                    |
| Every job must have one primary contact person (t                                                                                                    | ne next question). It may also have any number of secondary contact people.                                                                  |
| Primary contact Person<br>Select a contact and the Data below will prefill from                                                                                                    | [Choose one T] <sup>k</sup><br>The Primary contact's user profile. You must clear the field if you do not want it displayed with the posting |
| Phone Number                                                                                                    |                                                                                                    |
| Fax Number                                                                                                    |                                                                                                    |
| Email                                                                                                    |                                                                                                    |
| Location                                                                                                    |                                                                                                    |
| Additional Contact People <u>«?»</u>                                                                                                    | Cirl + click to select multiple<br>Select Some Options                                                                                       |
| Desired Majors                                                                                                    | Ctrl + click to select multiple<br>Select Some Options                                                                                       |
| Submit                                                                                                    |                                                                                                    |

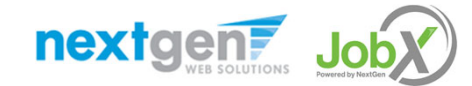

NGWeb Solutions, LLC - Confidential and Proprietary - Do not share without permission

#### Add a Job – Step 2 – Review Job Application

| UMass                                                                                                   | Dartmouth                                                                                                    |                                                                               |
|----------------------------------------------------------------------------------------------------|----------------------------------------------------------------------------------------------------|-------------------------------------------------------------------------------|
|                                                                                                    |                                                                                                    | Welcome, Test On Campus Supervisor   Logou                                    |
| Students JobX Reporting Access & Audit                                                                  |                                                                                                    |                                                                               |
| The job data was successfully saved. However, the<br>and delete any questions you do not want. Also, yo | job is not yet posted on the web site. There are two more steps. First, p<br>ou may re-arrange the order of the questions. Any changes you make wi | lease review the job application below<br>ll be approved by an administrator. |
| Pending Job Application - Academic Resources Center - Test (                                            | On Campus FWS Job - 1/10/18                                                                                                    | <b>Timer</b> (*)<br>59:36                                                     |
| General                                                                                                 |                                                                                                    |                                                                               |
| Student ID                                                                                              |                                                                                                    | <b>?</b>                                                                      |
| First name                                                                                              |                                                                                                    | A                                                                             |
| Middle name                                                                                             |                                                                                                    | <b>*</b>                                                                      |
| Last name                                                                                               |                                                                                                    | A                                                                             |
| Email Address<br>Please use your institutional email address                                            |                                                                                                    | <b>*</b>                                                                      |
| Phone                                                                                                   |                                                                                                    | II.                                                                           |
| Do you have a Federal Work Study award?                                                                 | Please select 🔻 *                                                                                                    | <b>*</b>                                                                      |
| Major                                                                                                   | Please select 🔻                                                                                                    | III III III III III III III III III II                                        |
| Upload Resume                                                                                           | Choose File No file chosen                                                                                                    | <b>V</b>                                                                      |
| Upload Cover Letter                                                                                     | Choose File No file chosen                                                                                                    | <b>?</b>                                                                      |
| Save Application                                                                                        |                                                                                                    |                                                                               |

To ensure you get a "best fit" candidate for your job, you may add job specific questions to the institutional default application questions. Please Note: Your site administrator must approve these job specific questions.

To add job specific questions to your institutional default application, at the bottom of the page you can choose from an existing list of questions previously created by you by clicking the 'Pick from Existing Questions' tab or create a new question using a sophisticated application designer by clicking the 'Create a new Question' tab that will take you to the next screen.

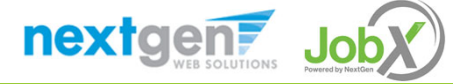

## Add a Job Specific Application Question

When creating a new question, please select a type of question from the 'Question Type' drop down menu (i.e. Single Line, Multiple Line, Single Choice, Multiple Choice, Date, File Upload, or Instructional Text).

Use an abbreviated name for the question you'll be adding for retrieval purposes in the "Pick from Existing Questions" library. Please Note: This will not be presented to the applicant.

The Question Label is what the applicant will see. Use the text and HTML editor feature to make your questions look more professional.

You can either add your question to the existing general section or create a custom section for your question to be placed underneath. If you'd like to add a new section for a question to be within, please enter the name of the section in the "Create a new section" at the same time you're adding the 1<sup>st</sup> new field being presented within this new section.

Once this section has been added with your new question, all subsequent questions you may want to add to this new section can be done by simply selecting the new section from the "Select an existing section' drop down list.

You can place any new question exactly where you want it by selecting the desired location in the "Where to Add this Question" drop down list.

When you are completed adding a question, click the "Add Question" button. Lastly, to save the application, please click the "Save Application" button.

Please note: All job specific questions you add to your institutional default application will be reviewed and approved by your Site Administrator.

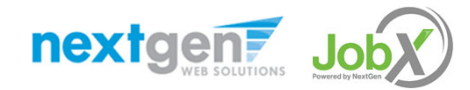

| Pick from Existing Questions Create a New Question                                                                                                    |
|----------------------------------------------------------------------------------------------------|
| Question Details                                                                                                    |
| Question Type (*)         Please select         Single Line Text         Multiple Line Text         Single Choice         Multiple Choice         Date         File Upload         Instructional Text |
| Application Behavior                                                                                                    |
| Application Section         Select an existing section         Please select ▼                                                                                                    |
| Other flags <ul> <li>Application input is required</li> <li>Prefill this question from previous answer?</li> </ul> Where To Add This Question?                                                        |
| End of Application                                                                                                    |
| Add Question                                                                                                    |

# Add a Job – Step 3 – Go Live

| U               | 6              | U                      | Ma                               | ss   [                                        | Dartmou                                | uth  |  |                 |                 |                       |
|-----------------|----------------|------------------------|----------------------------------|-----------------------------------------------|----------------------------------------|------|--|-----------------|-----------------|-----------------------|
| ŵ               | Students       | lobX                   | Reporting                        | Access & Audit                                |                                        |      |  | Welcome, Test C | n Campus Superv | risor   <u>Logout</u> |
| You a           | re adding a b  | rand new               | job to the wel                   | b site. 🛈                                     |                                        |      |  |                 |                 |                       |
| >> <u>Ste</u>   | p 1: Supply Jo | b Profile              | >> <u>Step 2: Rev</u>            | iew Job Application                           | >> Step 3: Go Live                     |      |  |                 |                 |                       |
| Acade<br>Your j | emic Resourc   | es Center<br>proved by | - Test On Cam<br>/ an administra | ipus FWS Job - 1/10.<br>ator before it can be | /18<br>e posted. Please choose an opti | ion. |  |                 |                 |                       |
| 1.              | When do yo     | u want th              | e job to be rev                  | iewed for approval                            | As soon as possible                    | ¥    |  |                 |                 |                       |
| 2.              | . Do you wan   | t the job li           | isted immedia                    | tely after it is appro                        | oved? Yes, immediately                 | ¥    |  |                 |                 |                       |
| 3.              | . Do you wan   | t JobMail 1            | to be sent whe                   | en the job is listed?                         | Yes, send JobMail                      |      |  |                 |                 |                       |
| 4.              | For how ma     | ny days d              | o you want the                   | e job to be listed on                         | the site? Until I close the job        | ¥    |  |                 |                 |                       |
| When            | all the above  | e informat             | tion looks corr                  | ect Click here to                             | o finish!                              |      |  |                 |                 |                       |

Select 'As soon as possible' from the list on question #1 if you want the job to be reviewed for approval immediately. However, If you want to save the job for later, select 'Later, I need to review it myself first'. The job will go to Storage for later review.

Select 'Yes, immediately', from the list on question #2 if you want the job to be listed immediately upon approval.

Applicants can create a JobMail account allowing them to define their job preferences. If you'd like to notify applicants with job preferences that match your job, please select 'Yes, send JobMail'. Otherwise, select 'No' and your job information will NOT be emailed to any potential applicants.

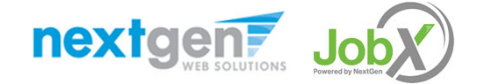

#### Add a Job – Step 3 – Go Live (Continued)

| <b>UMass</b>   Dartmouth                                                                                                    |
|----------------------------------------------------------------------------------------------------|
| Welcome, Test On Campus Supervisor   Logout     Welcome, Test On Campus Supervisor   Logout                                                                     |
| You are adding a brand new job to the web site.                                                                                                    |
| >> <u>Step 1: Supply lob Profile</u> >> <u>Step 2: Review lob Application</u> >> Step 3: Go Live                                                                |
| Academic Resources Center - Test On Campus FWS Job - 1/10/18<br>Your job will be approved by an administrator before it can be posted. Please choose an option. |
| 1. When do you want the job to be reviewed for approval? As soon as possible                                                                                    |
| 2. Do you want the job listed immediately after it is approved? Yes, immediately                                                                                |
| 3. Do you want JobMail to be sent when the job is listed? Yes, send JobMail                                                                                     |
| 4. For how many days do you want the job to be listed on the site? Until I close the job 🔻                                                                      |
| When all the above information looks correct Click here to finish!                                                                                              |

For the question, 'For how many days do you want the job to be listed on the site?'

- If you want to designate a specified period of time the job should be posted, select the applicable duration from the drop down list.
- If you want the job to be posted until your close the job, select 'Until I close the job.'
- Click the "Click here to Finish!" button.
- Your job will be submitted to the Student Employment Office for review/approval.

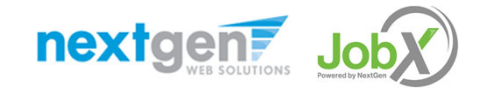

# Add a Job – Completed!

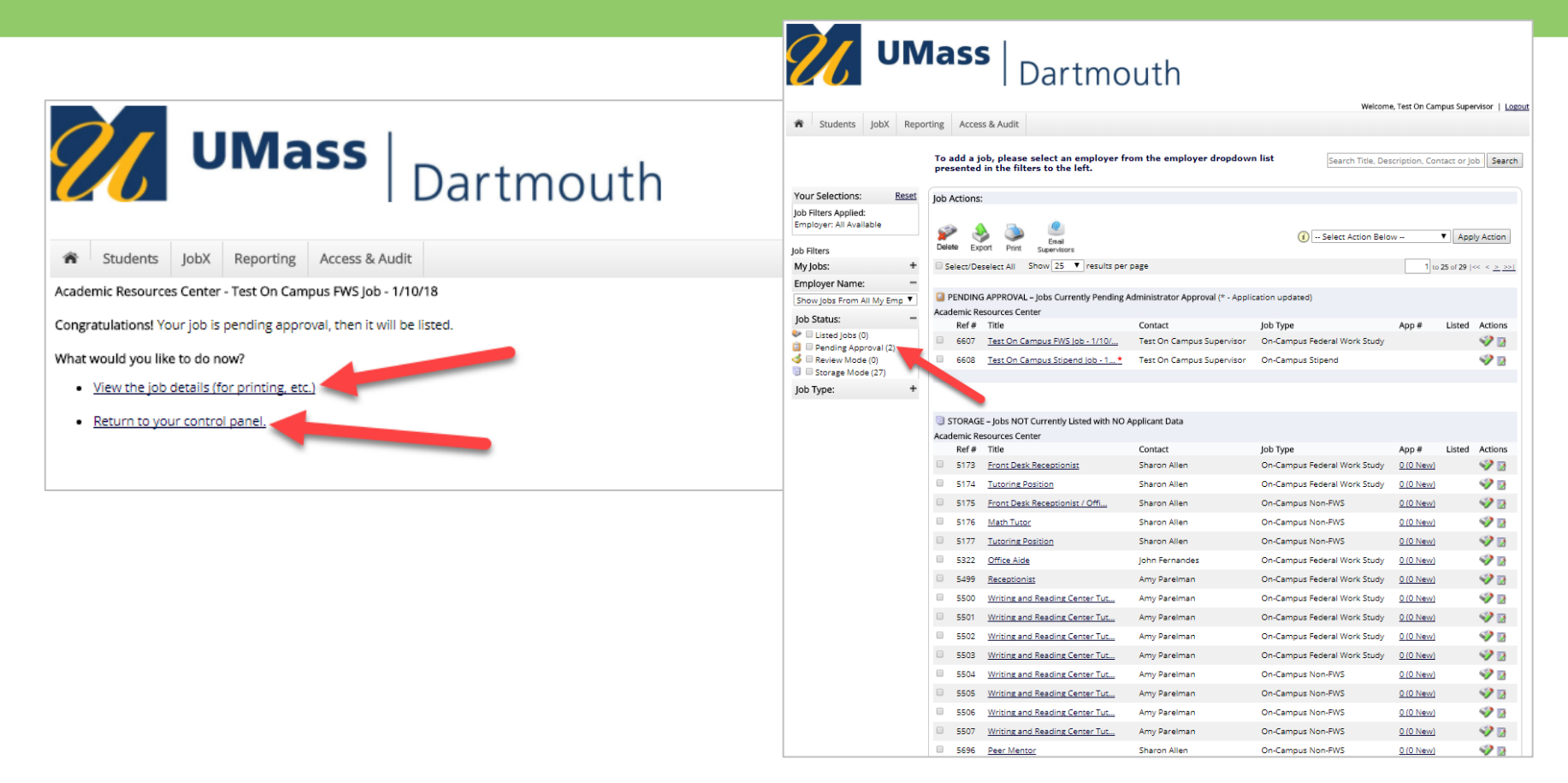

You may either print your job details or click 'Return to your control panel' to view and/or manage your jobs further.

If you choose to return to the control panel, the job you just added can be located in the 'Pending Approval' queue.

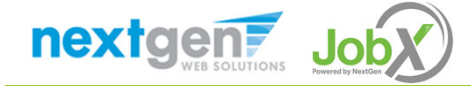

# Edit a Job Posting

WHAT STEPS DO I TAKE IF MY JOB POSTING NEEDS UPDATING?

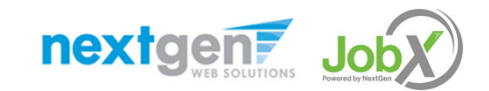

# Edit a Job

|                                                                                                |                                                                                                    |                                                                                                    | 1                                    |                                                                                                    |                                             |
|------------------------------------------------------------------------------------------------|----------------------------------------------------------------------------------------------------|----------------------------------------------------------------------------------------------------|--------------------------------------|----------------------------------------------------------------------------------------------------|---------------------------------------------|
|                                                                                                |                                                                                                    |                                                                                                    | Dartmout                             | th                                                                                                    |                                             |
|                                                                                                | ass   Derthe enth                                                                                                    | Students Joby Benasting Access 9                                                                                                    | Audit                                |                                                                                                    | Welcome, Test On Campus Supervisor   Logout |
|                                                                                                | Dartmouth                                                                                                    | Manage lab                                                                                                    | Addit                                |                                                                                                    |                                             |
|                                                                                                |                                                                                                    | Manage Job                                                                                                    |                                      |                                                                                                    |                                             |
|                                                                                                |                                                                                                    | Job Title                                                                                                    | Employer                             | Status                                                                                                    | Job Type                                    |
| Students JobX Repo                                                                             | orting Access & Audit                                                                                                    | Test On Campus FWS Job - 1/10/18<br>Additional details about this job's status:                                                                                                    | Academic Resources Center            | Pending Approval                                                                                                    | On-Campus Federal Work Study                |
|                                                                                                | Add a new job for Academic Resources Center                                                                                                    | <ul> <li>&gt; This is a new job that has not yet been approved.</li> <li>&gt; It is set to go live upon approval.</li> <li>&gt; JobMail has been requested to be sent when the job</li> </ul>                                                    | is approved and listed.              |                                                                                                    |                                             |
| Your Selections: Reset                                                                         | lob Actions:                                                                                                    | -                                                                                                    |                                      |                                                                                                    |                                             |
| Job Filters Applied:<br>Employer: Academic Resources<br>Center<br>Job Status: Pending Approval | Delete Export Print Supervisors<br>Select/Deselect All Show 25 results per page                                                                   | Update Status Listed * Click to update listing opp Review Mode * Click to update listing opp Review Mode * Click to cancel approval a Storage * Click to cancel approval a View Applicants No and Exception to be a point submitted for this lab | ions<br>nd change to<br>nd change to | Manage Application<br>This job is configured to collect c<br><u>&gt; Edit or view the online applicat</u><br>Hire Applicant | nline applications.                         |
| Job Filters                                                                                    |                                                                                                    | Ho applications have been adomited for ans job                                                                                                    |                                      | rou connoctine employees while                                                                                              | and job is in and stores.                   |
| My Jobs: +                                                                                     | PENDING APPROVAL – Jobs Currently Pending Administration Approval (* - Application up<br>PENDING APPROVAL – Jobs Currently Pending Administration | de                                                                                                    |                                      |                                                                                                    |                                             |
| Employer Name: -                                                                               | Academic Resources Center                                                                                                    | [Edit this Job]                                                                                                    |                                      |                                                                                                    |                                             |
| Academic Resources Center 🔻                                                                    | Ref # Title Contact Job T                                                                                                    | YP TEOLOGISTOOT                                                                                                    |                                      |                                                                                                    |                                             |
| Job Status: -                                                                                  | 6607 Test On Campus FWS Job - 1/10/ Test On Campus Supervisor On-O                                                                                | ar Below is a view of approximately how this job appears                                                                                                    | to applicants:                       |                                                                                                    |                                             |
| Listed Jobs (0)                                                                                | 6608 Test On Campus Stipend Job - 1 * Test On Campus Supervisor On-C                                                                              | ar Test On Campus FWS Job - 1/10/18                                                                                                    |                                      |                                                                                                    |                                             |
| Pending Approval (2)                                                                           |                                                                                                    | Job ID                                                                                                    | 6607                                 |                                                                                                    |                                             |
| I Review Mode (0)                                                                              |                                                                                                    | Job Type                                                                                                    | On-Campus Federal Work Study         |                                                                                                    |                                             |
| 🙂 🗆 Storage Mode (22)                                                                          |                                                                                                    | Employer                                                                                                    | Academic Resources Center            |                                                                                                    |                                             |
| Job Type: +                                                                                    |                                                                                                    | Job Category                                                                                                    | Administrative/Support Services      |                                                                                                    |                                             |
|                                                                                                |                                                                                                    | Job Description                                                                                                    | Test                                 |                                                                                                    |                                             |
|                                                                                                |                                                                                                    | Job Requirements                                                                                                    | Test                                 |                                                                                                    |                                             |
|                                                                                                |                                                                                                    | Available Openings                                                                                                    | 5                                    |                                                                                                    |                                             |
|                                                                                                |                                                                                                    | Hours                                                                                                    | 10.0 to 20.0 hours per week          |                                                                                                    |                                             |

You may view the job and/or application details, or request the job status be changed by simply clicking on the Job Title link.

To edit the job, click 'Edit this Job' link on the 'Manage Job' page.

To edit the application tied to your job, click 'Edit or View Online Application'.

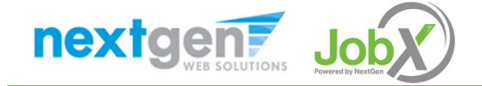

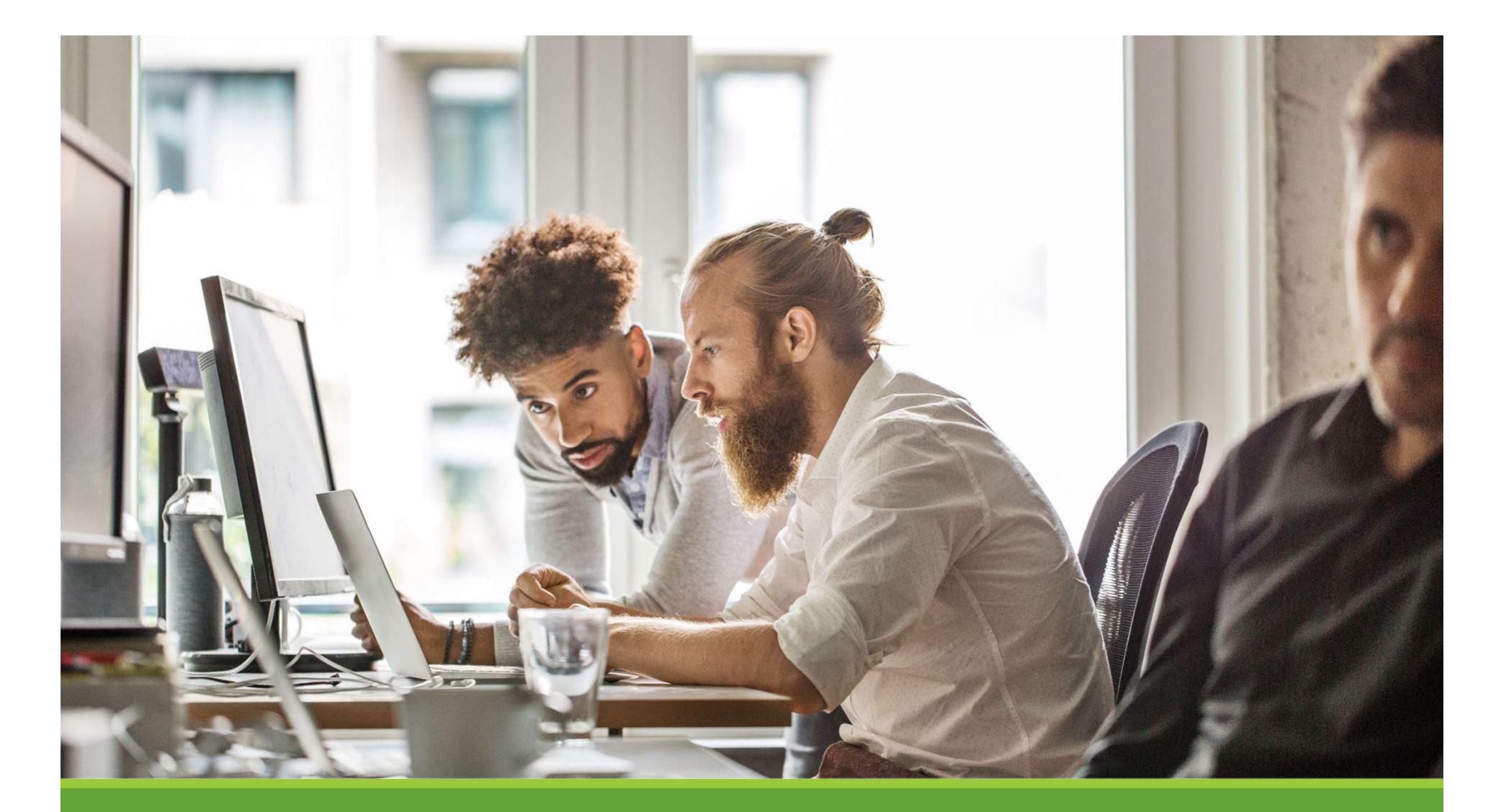

# Review & Hire Applicant(s)

# Job Posting Approved - Next Steps

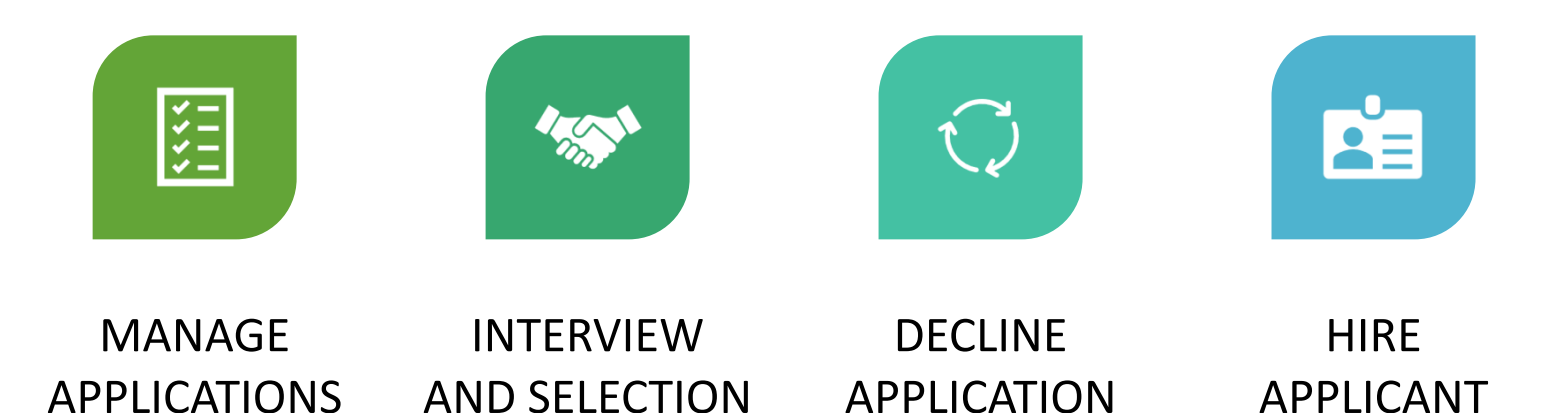

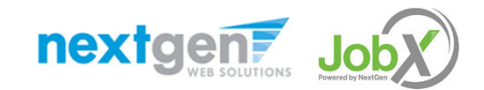

# Manage Applications

HOW DO I REVIEW APPLICATIONS FOR MY JOB POSTING?

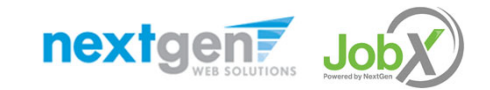

#### Manage Applicants

| <b>∕∕</b>                                                                                                    | lass   Dartmo                                                                                     | outh                                                   | Wel                                               | come. Test On Campus Super                           | rvisor   Logout           |
|----------------------------------------------------------------------------------------------------|---------------------------------------------------------------------------------------------------|--------------------------------------------------------|---------------------------------------------------|------------------------------------------------------|---------------------------|
| Students JobX Repor                                                                                                   | ting Access & Audit                                                                               |                                                        |                                                   | , , , ,                                              |                           |
|                                                                                                    | To add a job, please select an employer presented in the filters to the left.                     | from the employer dropdo                               | own list Search Title,                            | Description, Contact or Jol                          | b Search                  |
| Your Selections: <u>Reset</u>                                                                                         | Job Actions:                                                                                      |                                                        |                                                   |                                                      |                           |
| Job Filters Applied:<br>Employer: All Available<br>Job Filters                                                        | Delete Export Print Supervisors                                                                   |                                                        | (i) Select Action B                               | Below                                                | y Action                  |
| My Jobs: +                                                                                                    | □ Select/Deselect All Show 25 ▼ results p                                                         | er page                                                |                                                   | 1 to 25 of 29   <-                                   | < < <u>&gt; &gt;&gt; </u> |
| Employer Name: -<br>Show Jobs From All My Emp                                                                         | LISTED – Jobs Currently Listed with Applicant<br>Academic Resources Center                        | Data (if applicable)                                   |                                                   |                                                      |                           |
| Job Status: -                                                                                                    | Ref # Title                                                                                       | Contact                                                | Job Type                                          | App # Listed A                                       | ctions                    |
| <ul> <li>Listed Jobs (2)</li> <li>Pending Approval (0)</li> <li>Review Mode (0)</li> <li>Storage Mode (27)</li> </ul> | 6608         Test On Campus Stipend Job - 1           6607         Test On Campus FWS Job - 1/10/ | Test On Campus Supervisor<br>Test On Campus Supervisor | On-Campus Stipend<br>On-Campus Federal Work Study | <u>1(1 New)</u> 01/10/18<br><u>1(1 New)</u> 01/10/18 | 222                       |

You may hire an online applicant by clicking the link under the 'App#' column link next to the applicable job.

#### Manage Applicants

| 긴 ບ                                                                                                | Mass   Dai                                                                                                    | rtmouth                                                                                                    |
|----------------------------------------------------------------------------------------------------|----------------------------------------------------------------------------------------------------|----------------------------------------------------------------------------------------------------|
| Students JobX                                                                                      | Reporting Access & Audit                                                                                                    | weicome, rest Un campus supervisor   Logout                                                                                                    |
| View Job Applications - Acad<br>The list below contains all app<br>glass icon (%). Previewing allo | lemic Resources Center - Test On Can<br>lications that have been received for this j<br>vs you to view the application without aff | npus Stipend Job - 1/10/18<br>Job. You may view an application by clicking either Applicant Name or Preview the application by clicking the magnifying<br>"ecting the "New!" status. Clicking the Applicant name removes the "New!" status and displays the application details. |
| You may filter the results<br>Click the Apply Filter(s) bu<br>First Name:<br>Last Name:            | by searching by First / Last name below.<br>tton to filter the results. Click the Clear Fil                                        | lter(s) button to return all records.                                                                                                    |
| Apply Filter(s) Clea                                                                               | r Filter(s)                                                                                                    |                                                                                                    |
| Delete Export<br>Summary                                                                           | Export Details<br>Details<br>Show 25 results per page                                                                              | Send<br>Greeting     Reject<br>Applicants     Imail<br>Applicants                                                                                                    |
| Name<br>Roy Rogers1                                                                                | Email Address                                                                                                    | App Date Status Flag Emailed? Resume Award Preview Actions                                                                                                    |

- > Click the Applicants Name link to view the application in a full screen view.
- Click the magnifying glass next to the student's name to get a quick view format of the application.
- > If the student has provided a resume, click on the "Resume" link next to their name.

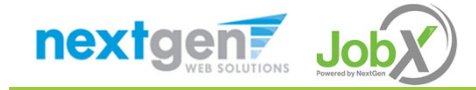

# Interview and Selection

HOW DO I CONTACT AN APPLICANT OR APPLICANTS FOR AN INTERVIEW?

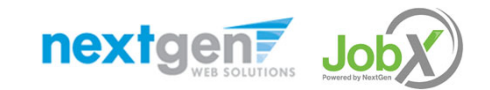

#### Schedule an Interview with Applicant(s)

| Ú                                                                               | UN                                                        | lass                                                                        | Dartm                                                                            | nouth                                                                     |                                             |                                                  | Welcome Test                            |                                                              |
|---------------------------------------------------------------------------------|-----------------------------------------------------------|-----------------------------------------------------------------------------|----------------------------------------------------------------------------------|---------------------------------------------------------------------------|---------------------------------------------|--------------------------------------------------|-----------------------------------------|--------------------------------------------------------------|
| Students                                                                        | JobX Repo                                                 | orting Access & Auc                                                         | it                                                                               |                                                                           |                                             |                                                  | weicome, res                            | t on campus supervisor   Logout                              |
| View Job Applicati<br>The list below conta<br>glass icon (٩). Prev              | ons - Academic<br>ains all applicatio<br>lewing allows yo | c Resources Center -<br>ons that have been rece<br>u to view the applicatio | Fest On Campus Stipe<br>ived for this job. You many<br>n without affecting the ' | <b>nd Job - 1/10/18</b><br>ay view an applicati<br>'New!'' status. Clicki | on by clicking eithe<br>ng the Applicant na | · Applicant Name or Pre<br>me removes the "New!" | view the applicati<br>status and displa | on by clicking the magnifying<br>ys the application details. |
| Filter by Nam<br>You may filter<br>Click the Apply<br>First Name:<br>Last Name: | <b>e:</b><br>the results by se<br>Filter(s) button t      | arching by First / Last r<br>to filter the results. Clic<br>Only show New?  | ame below.<br>k the Clear Filter(s) butto                                        | on to return all reco                                                     | rds.                                        |                                                  |                                         |                                                              |
| Apply Filter(s)                                                                 | Clear Filte                                               | er(S)                                                                       |                                                                                  | _                                                                         |                                             |                                                  |                                         |                                                              |
| Delete E                                                                        | Export Exp<br>immary Det                                  | oort Print<br>ails Summary<br>Show 25 T resu                                | Print Send Greeting                                                              | Reject<br>Applicants A                                                    | Complicants                                 | 1 of 1  << < > >>                                |                                         |                                                              |
| Name<br>Roy Roge                                                                | rs1                                                       | Email Address                                                               | A<br>solutions.com                                                               | op Date Statu<br>1/10/2018 Net                                            | s Flag Emailer<br>w! 🏳                      | d? Resume Award<br>Resume                        | Preview                                 | Actions -                                                    |

Click the box next to one or more applicants you wish to send a greeting email to schedule an interview. Next, click the 'Send Greeting'

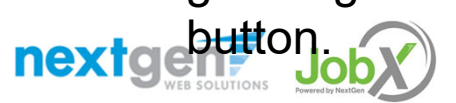

## Notify applicant(s) you wish to interview

| 🥢 UMass                                               | Dartmouth                                                                                                    |
|-------------------------------------------------------|----------------------------------------------------------------------------------------------------|
| Students lobX Reporting Access 8                      | Audit                                                                                                    |
| Ioh Application - Academic Resources Center - Test Or | n Campus Stinend Job - 1/10/18                                                                                                    |
|                                                       |                                                                                                    |
| Click here to return to reviewing applications.       |                                                                                                    |
| Suggested use: To set up interview schedules.         |                                                                                                    |
| Do NOT use for informing applicants when the job ha   | s been filled. For that purpose, first fill the job, then you will be automatically prompted to inform the other applicants.                                                                                                    |
| Email Applicants - Greeting                           |                                                                                                    |
|                                                       | Default: Applicants selected if not greeted/interviewed or rejected.                                                                                                    |
|                                                       | New! 🏳 🗷 Rogers1, Roy [royrogers1@ngwebsolutions.com]                                                                                                    |
| То                                                    | Comma-separated list of other recipients' email addresses (i.e., walk in candidates). if any.<br>Example: Joe®yahoo.com, Mary@hotmail.com                                                                                                    |
| From                                                  | teston@ngwebsolutions.com                                                                                                    |
| Subject                                               | Job: Test On Campus Stipend Job - 1/10/18 *                                                                                                    |
|                                                       | 🔤 B I U 🚥 🏟                                                                                                    |
| Body                                                  | I am interested in meeting with you to discuss your interest in the<br>Test On Campus Stipend Job - 1/10/18 job opening in my<br>department. Please contact me at your earliest convenience so<br>that we can set up a time to meet to discuss your interest further. |
| Send Cancel                                           |                                                                                                    |

- This feature is utilized to reach out to one or more students. If you select more than one student to interview, individual e-mails will be sent to each student selected. If you don't wish to interview an applicant, please be sure the box next to that candidate is not checked.
- You may change the text in the body of the e-mail or add other email recipients in the 'To' box, then click on the "Send" button.

nextgen?

Job

# Decline Applicants

HOW DO I DECLINE AN APPLICANT OR APPLICANTS WHO WILL NOT BE HIRED FOR THE JOB?

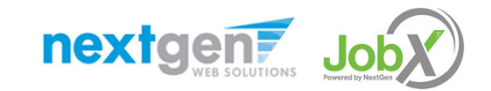

## Notify applicant(s) they did NOT get the Job

| <b>//</b> UN                                                                                                    | <b>/lass</b>   <sub>Da</sub>                                                                                                    | artmouth                                                                                                    |
|----------------------------------------------------------------------------------------------------|----------------------------------------------------------------------------------------------------|----------------------------------------------------------------------------------------------------|
| Students JobX Re                                                                                                    | porting Access & Audit                                                                                                    | Welcome, Test On Campus Supervisor   Logout                                                                                                    |
| View Job Applications - Acader<br>The list below contains all applica<br>glass icon (%). Previewing allows<br>Filter by Name:<br>You may filter the results by<br>Click the Apply Filter(s) butto<br>First Name:<br>Last Name:<br>Apply Filter(s) Clear F | nic Resources Center - Test On Ca<br>tions that have been received for th<br>you to view the application without a<br>searching by First / Last name below<br>n to filter the results. Click the Clear<br>Only show New? | Campus Stipend Job - 1/10/18 this Job. You may view an application by clicking either Applicant Name or Preview the application by clicking the magnifying t affecting the "New!" status. Clicking the Applicant name removes the "New!" status and displays the application details. ww. ar Filter(s) button to return all records. |
| Delete Export E<br>Summary D                                                                                                    | Export Print Print<br>Idetails Summary Details                                                                                                    | Send Reject Email<br>Greeting Applicants Applicants                                                                                                    |
| Select/Deselect All                                                                                                    | Show 25 <b>v</b> results per page                                                                                                    | 1 to 1 of 1  << < > >>                                                                                                    |
| Nar<br>Roy Rogers1                                                                                                    | Email Address<br>royrogers1@ngwebsolutions.co                                                                                                    | App Date         Status         Flag         Emailed?         Resume         Award         Preview         Actions           .com         1/10/2018         New! $\not$ Resume         Q         Actions         -                                                                                                    |

Click the box next to one or more applicants you would like to send a rejection email. Next, click the 'Send Rejection' button.

## Notify applicant(s) they did NOT get the Job

| 💋 UMass                                               | Dartmouth                                                                                                    |
|-------------------------------------------------------|----------------------------------------------------------------------------------------------------|
| Chudente Jahy Departies Assess                        | Audia                                                                                                    |
| In Students Jobs Reporting Accession                  | Audit                                                                                                    |
| Job Application - Academic Resources Center - Test On | Campus Stipend Job - 1/10/18                                                                                                    |
| Click here to return to reviewing applications,       | see this lob                                                                                                    |
| suggested use. To inform applicants and and you not   | Per num Jane                                                                                                    |
| Do NOT use for informing applications that the job ha | s been filled. For that purpose, first fill the job, then you will be automatically prompted to inform the other applications.                                                                                                    |
|                                                       |                                                                                                    |
| Email Applicants - Rejection                          |                                                                                                    |
|                                                       | Default: No applicants selected. You must select recipients.                                                                                                    |
|                                                       | New! 🏳 🗹 Rogers1, Roy [royrogers1@ngwebsolutions.com]                                                                                                    |
| То                                                    | Comma-separated list of other recipients' email addresses (i.e., walk in candidates), if any.<br>Example: Joe@yahoo.com, Mary@hoomail.com                                                                                                    |
| From                                                  | teston@ngwebsolutions.com                                                                                                    |
| Subject                                               | Job: Test On Campus Stipend Job - 1/10/18 - Not Available                                                                                                    |
| Body                                                  | ■ B I U = ↔<br>You recently submitted an on-line application for the Test On<br>Campus Shpend Job - 1/10 18 job opening. I regret to inform<br>you that the position has been filled. Tkank you very much for<br>your interest in the position. |
| Send Cancel                                           | •                                                                                                    |

- This feature is utilized to inform one or more students they did not get this job. If you select more than one student to reject, individual e-mails will be sent to each student selected. If you don't wish to reject an applicant, please be sure the box next to that candidate is not checked.
- You may change the text in the body of the e-mail or add other email recipients in the 'To' box, then click on the "Send" button.

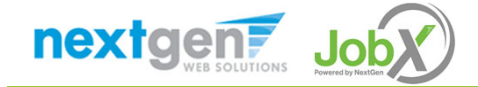

# Hire Applicants

HOW DO I HIRE AN APPLICANT OR APPLICANTS?

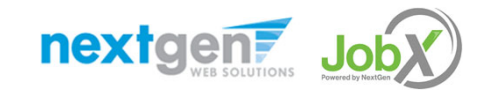

| <b>VI</b> N                                                                                | lass  <br>  Dartmouth                                                                                                    | Students JobX Reporting Access & Audit                                                                                                    |  |  |
|--------------------------------------------------------------------------------------------|----------------------------------------------------------------------------------------------------|----------------------------------------------------------------------------------------------------|--|--|
| Students JobX Report                                                                       | rting Access & Audit                                                                                                    | View Job Applications - Academic Resources Center - Test On Campus Stipend Job - 1/10/18                                                                                                    |  |  |
|                                                                                            | To add a job, please select an employer from the employer dropdown list presented in the filters to the left.                                                                                                    | The list below contains all applications that have been received for this job. You may view an application by clicking either Applicant Name or Preview the application by clicking the magnifying glass icon (4,). Previewing allows you to view the application without affecting the "New!" status. Clicking the Applicant name removes the "New!" status and displays the application details. |  |  |
| Your Selections: Reset                                                                     | Job Actions:                                                                                                    | Values of films the set of the human ships her films for a same heles.                                                                                                    |  |  |
| Job Filters Applied:<br>Employer: All Available<br>Job Filters                             | Image: Supervisors     Image: Supervisors          Image: Supervisors     Image: Supervisors    (1) Select Action Below                                                                                                    | Click the Apply Filter(s) button to filter the results. Click the Clear Filter(s) button to return all records.     First Name:     Last Name:     Only show New?                                                                                                    |  |  |
| My Jobs: +                                                                                 | Select/Deselect All Show 25 V results per page                                                                                                    | Apple Electricity Classe Electricity                                                                                                    |  |  |
| Employer Name: -<br>Show Jobs From All My Emp                                              | LISTED – Jobs Currently Listed with Applicant Data (if applicable)<br>Academic Resources Center                                                                                                    |                                                                                                    |  |  |
| Job Status: -                                                                              | Ref # Title Contact Job Type 🔪 App #                                                                                                    |                                                                                                    |  |  |
| <ul> <li>Listed Jobs (2)</li> <li>Pending Approval (0)</li> <li>Review Mode (0)</li> </ul> | 6608         Test On Campus Stipend Job - 1         Test On Campus Supervisor         On-Campus Stipend         1(1 New)           6607         Test On Campus FWS Job - 1/10/         Test On Campus Supervisor         On-Campus Federal Work Study         1(1 New) | Delete     Export<br>summary     Prime<br>beams     Delete<br>Delete<br>Select/Deselect All     Show     25     results per page     1     to 1 of 1  <<< >>>                                                                                                    |  |  |
| Storage Mode (27)                                                                          |                                                                                                    | Name Email Address App Date Status Flag Emailed? Resume Award Preview Actions                                                                                                    |  |  |
|                                                                                            |                                                                                                    | Roy Rogers1     royrogers1@ngwebsolutions.com     1/10/2018     Newl     P     Resume     Actions       Emeil Application       Delete Application       Hire Applicant                                                                                                    |  |  |

If you wish to hire the student, after clicking the "# Applicants" link next to the job on your control panel, please select 'Hire Applicant' from the Action dropdown list next to the applicant's name you wish to hire.

| UMass   Dartmout                                                                                                    | th                             |                 | Welcome, Test On Campus Supervisor   <u>Logout</u> |
|----------------------------------------------------------------------------------------------------|--------------------------------|-----------------|----------------------------------------------------|
| Students         JobX         Reporting         Access & Audit                                                                                                    |                                |                 |                                                    |
| Hire Students<br>For Job: Test On Campus Stipend Job - 1/10/18<br>There are <b>5</b> openings for this position. Please select 5 or fewer applicants to fill this job.<br>()< Click for help on completing this step. |                                |                 |                                                    |
| Hire On-line Applicants                                                                                                    | Hire Candidates who did not ap | ply On-line     |                                                    |
| Roy a Rogers1                                                                                                    | First Name     M       1.      | iddle Last Name | Employee ID                                        |
|                                                                                                    | Go to step 2                   |                 |                                                    |

- > The student's name will be automatically selected for you.
- > Next, click 'Go to Step 2' to launch the hire validation engine.

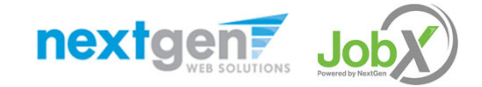

|            | 26                                           | U                              | Ma                               | SS               | Dartm    | outh |  | Welcome, Test O | n Campus Supervisor   <u>Logout</u> |
|------------|----------------------------------------------|--------------------------------|----------------------------------|------------------|----------|------|--|-----------------|-------------------------------------|
| 1          | Students                                     | JobX                           | Reporting                        | Access & Audit   |          |      |  |                 |                                     |
| Hir<br>For | r <b>e Student(s) St</b><br>Job: Test On Car | <b>ep 2: Fill</b><br>mpus Stij | Out Hire Info<br>pend Job - 1/10 | <b>)</b><br>)/18 |          |      |  |                 |                                     |
| Val        | idate Employees                              |                                |                                  |                  |          |      |  |                 |                                     |
| 1          | Employee                                     |                                |                                  | E                | nter ID: |      |  |                 |                                     |
| 1          | [X] Roy a Roger                              | rs1                            |                                  | 1                | 1111111  | *    |  |                 |                                     |
|            | Check Employe                                | e ID                           |                                  |                  |          |      |  |                 |                                     |

- The Employee's ID provided by the applicant in their job application will be defaulted into the ID field. If the applicant mis-keyed their student ID, you can correct their ID by typing over the pre-filled ID. Please note: If their ID has been mis-typed, they will likely fail the hire process as the system validates against the Employee ID provided to JobX by your institution.
- > Next, click 'Check Employee ID' to launch the hire validation service for this employee.

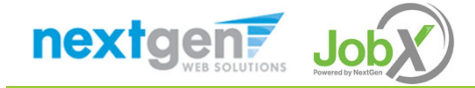

#### Hire an Employee Flow – Fail Validation

|                                                                                                    |                              |                                                                                         | Send ar    | email                                        |                                                                                           |
|----------------------------------------------------------------------------------------------------|------------------------------|-----------------------------------------------------------------------------------------|------------|----------------------------------------------|-------------------------------------------------------------------------------------------|
|                                                                                                    | Mass                         | Dartmouth                                                                               | From<br>To | teston@ngwebsolutior<br>royrogers1@ngwebsolu | ns.com<br>utions.com                                                                      |
| Students JobX                                                                                                    | Reporting Access & Au        | Udit Welcome                                                                            | CC         |                                              |                                                                                           |
| Hire Student(s) Step 2: Fill C                                                                                           | out Hire Info                |                                                                                         | Bcc        |                                              |                                                                                           |
| For Job: Test On Campus Stipe                                                                                            | nd Job - 1/10/18             |                                                                                         | Subject    | Hire Validation Results                      | 5                                                                                         |
| Validate Employees                                                                                                    |                              |                                                                                         |            | BIUS y y2                                    |                                                                                           |
| Employee                                                                                                    |                              | Enter ID:                                                                               |            |                                              |                                                                                           |
| IXI Roy a Rogers1                                                                                                    |                              | 111111111 *                                                                             |            | Below are the results                        | s of an attempt to hire. If there are issues preventing a succesful hire please visit the |
| Check Employee ID                                                                                                    |                              |                                                                                         |            | finiancial aid office t                      | to resolve.                                                                               |
|                                                                                                    |                              |                                                                                         |            | ✓ Enrolled                                   | The student is Enrolled                                                                   |
|                                                                                                    |                              |                                                                                         |            | X GradStudent                                | The student must be recognized as a Graduate Student in COIN                              |
| Validation Lookup Results                                                                                                |                              |                                                                                         |            | ✓ I9 Present                                 | I9 must be present                                                                        |
| Roy a Rogers1:                                                                                                    |                              |                                                                                         | Body       | ✓ W4 Present                                 | W4 must be present                                                                        |
| ×                                                                                                    | GradStudent                  | The student is Enrolled<br>The student must be recognized as a Graduate Student in COIN |            |                                              |                                                                                           |
| 4                                                                                                    | 19 Present                   | 19 must be present                                                                      |            |                                              |                                                                                           |
| Fmail Results                                                                                                    | W4 Present                   | W4 must be present                                                                      |            |                                              |                                                                                           |
|                                                                                                    | _                            |                                                                                         |            |                                              |                                                                                           |
| The employee did not every                                                                                               | ideation and some at he bird | and the first stress                                                                    |            |                                              |                                                                                           |
| The employee did not pass validation and cannot be hired at this time.<br>Click the "Cancel" button to cancel this hire. |                              |                                                                                         |            |                                              |                                                                                           |
| Cancel                                                                                                    |                              |                                                                                         |            |                                              |                                                                                           |
|                                                                                                    |                              |                                                                                         |            | Send Email                                   |                                                                                           |

- > The system will validate the employee's account to ensure they are eligible to be hired.
- If the employee is NOT eligible to be hired, the system will present a red X next to each eligibility requirement the employee did not meet. The hire request will be prevented and you will need to click the 'Cancel' button.
- If the supervisor wishes to email the employee regarding the employment eligibility results in an effort to get them resolved, they can click the 'Email results' link to open an email. The results of their validation check will be pre-filled in the body of the email. The supervisor can type additional text in the body of the email and add other recipients of the email in the cc or bc fields.

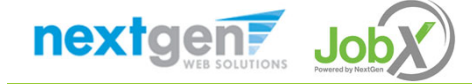

#### Hire an Employee Flow – Pass Validation

|                                                                                                    |                                                        | Dartmouth                                                                                                    | Welcome, Test On Campus Supervisor   Log |
|----------------------------------------------------------------------------------------------------|--------------------------------------------------------|----------------------------------------------------------------------------------------------------|------------------------------------------|
| Students Jo                                                                                                    | bX Reporting Access &                                  | & Audit                                                                                                    |                                          |
| <b>re Student(s) Step 2</b><br>r Job: Test On Campu                                                             | <b>: Fill Out Hire Info</b><br>s Stipend Job - 1/10/18 |                                                                                                    |                                          |
| lidate Employees                                                                                                |                                                        |                                                                                                    |                                          |
| Employee                                                                                                    |                                                        | Enter ID:                                                                                                    |                                          |
|                                                                                                    |                                                        |                                                                                                    |                                          |
| [X] Roy a Rogers1                                                                                               |                                                        | *                                                                                                    |                                          |
| X Roy a Rogers1                                                                                                 | ]                                                      | *                                                                                                    |                                          |
| X1         Roy a Rogers1           Check Employee ID           Validation Lookup Re                             | sults                                                  | *                                                                                                    |                                          |
| IXI       Roy a Rogers1         Check Employee ID         Validation Lookup Re         Roy a Rogers1:           | sults                                                  | *                                                                                                    |                                          |
| IXI       Roy a Rogers1         Check Employee ID         Validation Lookup Re         Roy a Rogers1:         ✓ | sults                                                  | 111111111 *                                                                                                    |                                          |
| X       Roy a Rogers1         Check Employee ID         Validation Lookup Re         Roy a Rogers1:         ✓   | sults<br>Enrolled<br>GradStudent                       | The student is Enrolled<br>The student is recognized as a Graduate Student in COIN                                                                                  |                                          |
| X Roy a Rogers1<br>Check Employee ID<br>Validation Lookup Re<br>Roy a Rogers1:                                  | sults<br>Enrolled<br>GradStudent<br>I9 Present         | The student is Enrolled<br>The student is recognized as a Graduate Student in COIN<br>I9 must be present                                                            |                                          |
| X Roy a Rogers1<br>Check Employee ID<br>Validation Lookup Re<br>Roy a Rogers1:                                  | Enrolled<br>GradStudent<br>I9 Present<br>W4 Present    | 111111111       *         The student is Enrolled       The student is recognized as a Graduate Student in COIN         19 must be present       W4 must be present |                                          |
| X Roy a Rogers1<br>Check Employee ID<br>Validation Lookup Re<br>Roy a Rogers1:                                  | Enrolled<br>GradStudent<br>I9 Present<br>W4 Present    | *<br>The student is Enrolled<br>The student is recognized as a Graduate Student in COIN<br>19 must be present<br>W4 must be present                                 |                                          |

If all the employment eligibility requirements have been successfully met, green check marks will be presented next to each eligibility requirement and a "Continue" button will be presented to continue the hire process.

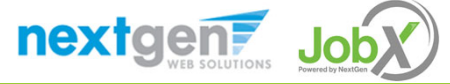

- Data from the original job listing will be pre-filled in the Hire Request Form to reduce your data entry efforts.
- You may edit the information prior to establishing the hire.
- > Click on the "Submit Request" button.

| 🥢 UMass                                                                                     | Dartmouth                       |                                             |
|---------------------------------------------------------------------------------------------|---------------------------------|---------------------------------------------|
|                                                                                             |                                 | Welcome, Test On Campus Supervisor   Logout |
| ❀ Students JobX Reporting Access & A                                                        | Audit                           |                                             |
| Hire Student(s) Step 2: Fill Out Hire Info<br>For Job: Test On Campus Stipend Job - 1/10/18 |                                 |                                             |
| Employee First Name                                                                         | Rov                             |                                             |
| Employee Middle Name                                                                        |                                 |                                             |
| Employee I act Name                                                                         | Paracel                         |                                             |
| Employee ID number                                                                          | 111111111                       |                                             |
| Employee to number                                                                          |                                 |                                             |
| Hours par week                                                                              |                                 |                                             |
| Estimated Employment Start Date (mm/dd/aaaa)                                                | 01-10-2018                      |                                             |
| Estimated Employment End Date (mm/dd/ana/)                                                  | 05-21-2018 *                    |                                             |
| Stinged Commitment                                                                          |                                 |                                             |
| Pudget Combo Code 1                                                                         |                                 |                                             |
| Budget Combo Code 1 %                                                                       |                                 |                                             |
| Budget Combo Code 1                                                                         |                                 |                                             |
| Budget Combo Code 2                                                                         |                                 |                                             |
| Budget Combo Code 2 70                                                                      |                                 |                                             |
| Budget Combo Code 3                                                                         |                                 |                                             |
| Budget Combo Code 3 %                                                                       |                                 |                                             |
| Budget Combo Code 4                                                                         |                                 |                                             |
| Budget Combo Code 4 %                                                                       | Conducto Descenth Assistantable |                                             |
| Is this a hire or a re-hire?                                                                | Hire      Re-Hire*              |                                             |
| Additional Notes                                                                            |                                 |                                             |
| Submit Request                                                                              |                                 |                                             |

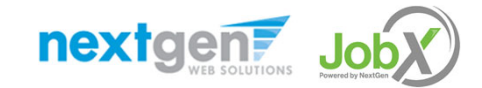

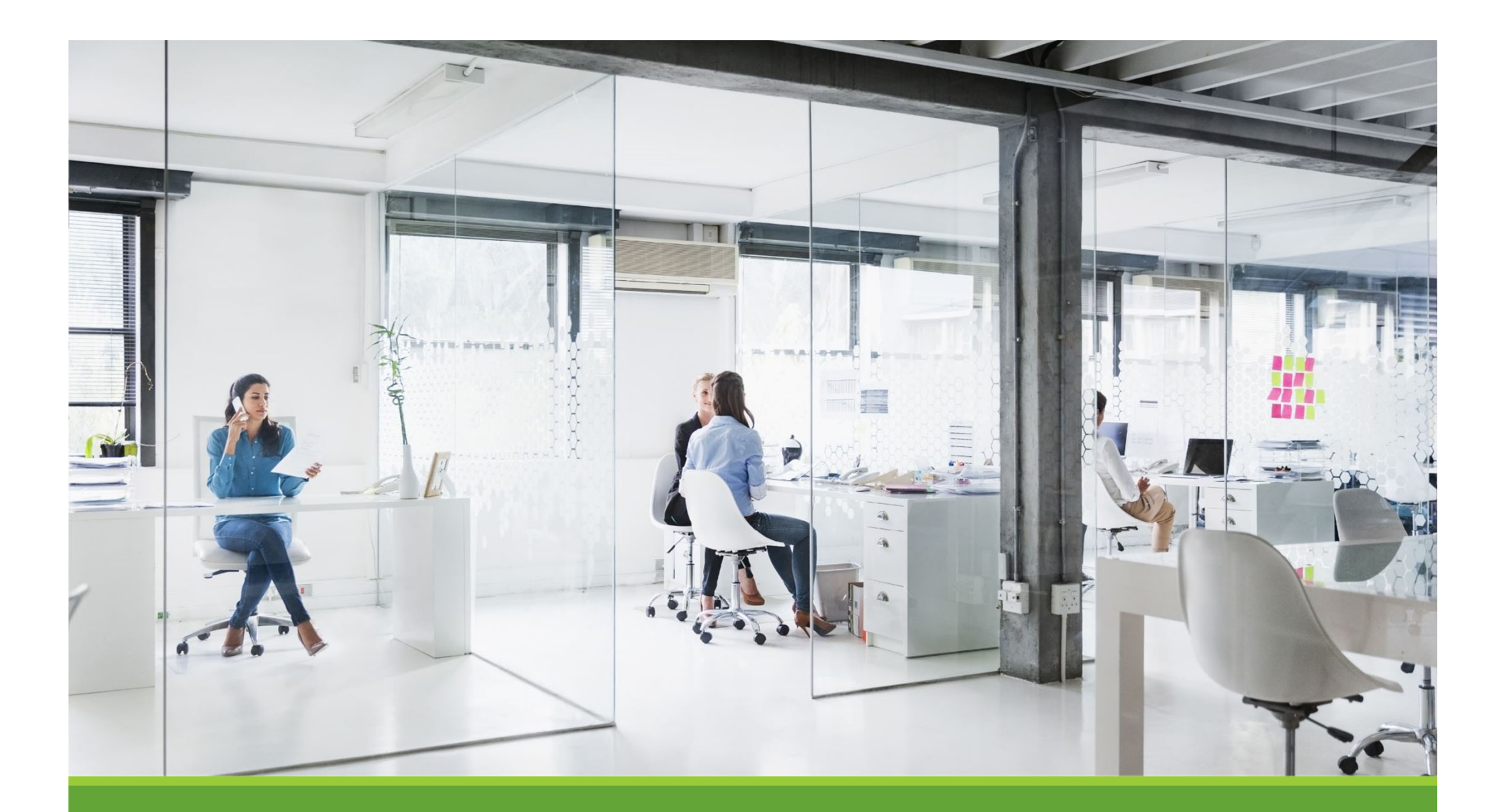

# Approved for Hire

# Next Step: Approved for Hire

Your hire will automatically be approved once you click the Email Hire Approval button! A confirmation message will be displayed stating the hire has been sent to the hire archive.

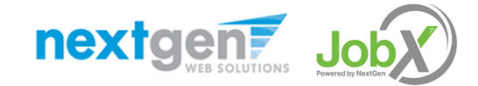

# Questions?

Please contact the Student Employment at:

508-999-8643

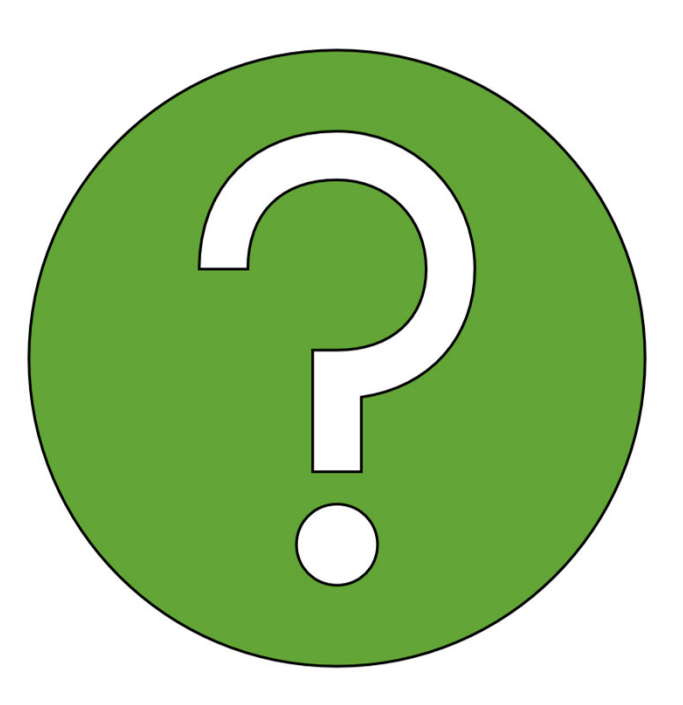

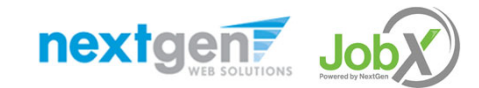